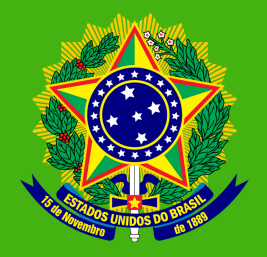

MINISTÉRIO DA CIÊNCIA, TECNOLOGIA E INOVAÇÕES Instituto Brasileiro de Informação em Ciência e Tecnologia MINISTÉRIO DA SAÚDE Agência Nacional de Vigilância Sanitária

-GUIA DE DEPÓSITO NA BIBLIOTECA DIGITAL DA ANVISA: o passo a passo para o gerenciamento de objetos digitais no *software* DSpace

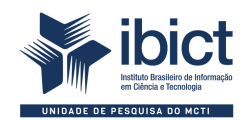

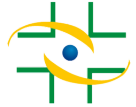

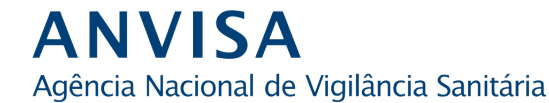

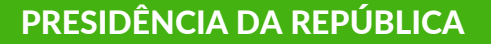

*Jair Messias Bolsonaro* Presidente da República

*Hamilton Mourão* Vice-Presidente da República

#### MINISTÉRIO DA SAÚDE

*Eduardo Pazuello* Ministro da Saúde

AGÊNCIA NACIONAL DE VIGILÂNCIA SANITÁRIA

Antonio Barra Torres Diretor-presidente/Primeira Diretoria

Meiruze Sousa Freitas Segunda Diretoria

Cristiane Rose Jourdan Gomes Terceira Diretoria

Romison Rodrigues Mota Quarta Diretoria

Alex Machado Campos Quinta Diretoria

#### MINISTÉRIO DA CIÊNCIA, TECNOLOGIA E INOVAÇÕES

*Marcos Cesar Pontes* Ministro da Ciência, Tecnologia e Inovações

INSTITUTO BRASILEIRO DE INFORMAÇÃO EM CIÊNCIA E TECNOLOGIA

Cecilia Leite Oliveira Diretora

Reginaldo de Araújo Silva Coordenação de Administração - COADM

*Gustavo Saldanha* Coordenação de Ensino e Pesquisa, Ciência e Tecnologia da Informação -COEPE

José Luis dos Santos Nascimento Coordenação de Planejamento, Acompanhamento e Avaliação - COPAV

Anderson Itaborahy Coordenação-Geral de Pesquisa e Desenvolvimento de Novos Produtos -CGNP

Bianca Amaro de Melo Coordenação-Geral de Pesquisa e Manutenção de Produtos Consolidados -CGPC

Tiago Emmanuel Nunes Braga Coordenação-Geral de Tecnologias de Informação e Informática - CGTI

Milton Shintaku Coordenação de Tecnologias para Informação - COTEC

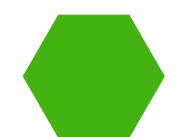

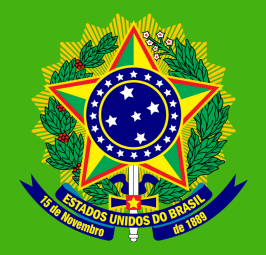

MINISTÉRIO DA CIÊNCIA, TECNOLOGIA E INOVAÇÕES Instituto Brasileiro de Informação em Ciência e Tecnologia MINISTÉRIO DA SAÚDE Agência Nacional de Vigilância Sanitária

-GUIA DE DEPÓSITO NA BIBLIOTECA DIGITAL DA ANVISA: o passo a passo para o gerenciamento de objetos digitais no *software* DSpace

> Jaqueline Rodrigues de Jesus Fernando de Jesus Pereira Milton Shintaku

Brasília Instituto Brasileiro de Informação em Ciência e Tecnologia 2021

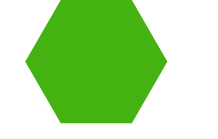

© **2021 Instituto Brasileiro de Informação em Ciência e Tecnologia – Ibict** Esta obra é licenciada sob uma licença Creative Commons - Atribuição CC BY 4.0, sendo permitida a reprodução parcial ou total desde que mencionada a fonte.

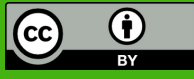

#### **EQUIPE TÉCNICA**

**Diretora do Instituto Brasileiro de Informação em Ciência e Tecnologia** Cecilia Leite Oliveira

**Coordenador-Geral de Tecnologias de Informação e Informática – CGTI** Tiago Emmanuel Nunes Braga

**Coordenador do Projeto** Milton Shintaku **Revisão de texto** Frederico Ramos Oliveira

**Diagramação e projeto gráfico** Victor Ramos Silva

**Autores** Jaqueline Rodrigues de Jesus Milton Shintaku Fernando de Jesus Pereira

**Normalização** Jaqueline Rodrigues de Jesus Fernando de Jesus Pereira

J58g Jesus, Jaqueline Rodrigues de

Guia de depósito na Biblioteca Digital da Anvisa: o passo a passo para o gerenciamento de objetos digitais no software DSpace / Jaqueline Rodrigues de Jesus, Fernando de Jesus Pereira e Milton Shintaku. -- Brasília: Ibict, 2021.

53 p.

ISBN 978-65-89701-03-3 DOI 10.18225/9786589701033

1. Software livre. 2. Sistema de informação. 3. Bibliotecas. I. Pereira, Fernando de Jesus. II. Shintaku, Milton. III. Instituto Brasileiro de Informação em Ciência e Tecnologia. IV. Título

CDU 004.4:027(083.131)

Ficha catalográfica elaborada por Ingrid Torres Schiessl CRB1/3084

Esta produção é um produto do Projeto Estudos para implementação de Repositório Institucional na Biblioteca Terezinha Ayres Costa. Ref. Processo SEI Nº 01302.000479/2018-80 (Processo de Contratação) Ref. Processo SEI Nº 01302.000437/2020-63 (Processo de Execução) Ref. FUNDEP - 28139

As opiniões emitidas nesta publicação são de exclusiva e inteira responsabilidade dos autores, não exprimindo, necessariamente, o ponto de vista do Instituto Brasileiro de Informação em Ciência e Tecnologia ou do Ministério da Ciência, Tecnologia e Inovações.

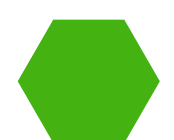

# SUMÁRIO

| APRESENTAÇÃO                                                | 08 |
|-------------------------------------------------------------|----|
| 1 INTRODUÇÃO                                                | 10 |
| 2 PÁGINA INICIAL DA BIBLIOTECA DIGITAL DA ANVISA            | 12 |
| 3 GESTÃO DA BIBLIOTECA DIGITAL                              | 17 |
| 3.1 CADASTRO E LOGIN                                        | 18 |
| 3.2 NAVEGANDO NO MEU ESPAÇO                                 | 20 |
| 4 FLUXO DE DEPÓSITO                                         | 22 |
| 4.1 DESCREVENDO O DOCUMENTO                                 | 24 |
| 4.1.1 DESCRIÇÃO 1                                           | 24 |
| 4.1.1.1 TÍTULO (DC.TITLE)                                   | 24 |
| 4.1.1.2 TÍTULO ALTERNATIVO (DC.TITLE.ALTERNATIVE)           | 24 |
| 4.1.1.3 AUTOR(ES) (DC.CONTRIBUTOR.AUTHOR)                   | 25 |
| 4.1.1.4 COLABORADOR(ES) (DC.CONTRIBUTOR.OTHER)              | 25 |
| 4.1.1.5 UNIDADE ORGANIZACIONAL DA ANVISA (DC.SUBJECT.AREAS) | 25 |
| 4.1.1.6 TEMAS DA AGENDA REGULATÓRIA (DC.SUBJECT.AGENDAREG)  | 25 |
| 4.1.1.7 LOCAL DE PUBLICAÇÃO (DC.LOCATION)                   | 26 |
| 4.1.1.8 DATA DE PUBLICAÇÃO (DC.DATE.ISSUED)                 | 26 |
| 4.1.1.9 IDENTIFICADOR (DC.IDENTIFIER)                       | 26 |
| 4.1.1.10 TIPOLOGIA DOCUMENTAL (DC.TYPE)                     | 26 |
| 4.1.1.11 IDIOMA DA PUBLICAÇÃO (DC.LANGUAGE.ISO)             | 27 |

# SUMÁRIO

| 4.1.1.12 ORIENTADOR (DC.CONTRIBUTOR.ADVISOR)                   | 27 |
|----------------------------------------------------------------|----|
| 4.1.1.13 COORIENTADOR (DC.CONTRIBUTOR.ADVISOR-CO)              | 27 |
| 4.1.1.14 ABSTRACT (DC.DESCRIPTION.ABSTRACTEN)                  | 28 |
| 4.1.2 DESCRIÇÃO 2                                              | 28 |
| 4.1.2.1 DESCRIÇÃO FÍSICA (DC.DESCRIPTION.PHYSICAL)             | 28 |
| 4.1.2.2 RESUMO (DC.DESCRIPTION.ABSTRACT)                       | 29 |
| 4.1.2.3 NOTA (DC.DESCRIPTION.ADDITIONAL)                       | 29 |
| 4.1.2.4 TESAURO DA ANVISA (DC.SUBJECT.KEYWORD)                 | 29 |
| 4.1.2.5 PUBLICAÇÃO RELACIONADA (DC.RELATION)                   | 30 |
| 4.1.2.6 ACESSO À INFORMAÇÃO (DC.RIGHTS.ACCESS)                 | 30 |
| 4.1.2.7 DETENTOR DOS DIREITOS AUTORAIS (DC.RIGHTS.HOLDER)      | 30 |
| 4.1.2.8 TERMOS DE USO DE DIREITOS AUTORAIS (DC.RIGHTS.LICENSE) | 31 |
| 4.1.2.9 DEPARTAMENTO (DC.PUBLISHER.DEPARTMENT)                 | 31 |
| 4.1.2.10 PROGRAMA (DC.PUBLISHER.PROGRAM)                       | 31 |
| 4.1.2.11 SIGLA DA INSTITUIÇÃO (DC.PUBLISHER.INITIALS)          | 32 |
| 4.1.2.12 REFERÊNCIA BIBLIOGRÁFICA (DC.BIBLIOGRAPHICCITATION)   | 32 |
| 4.1.3 UPLOAD                                                   | 32 |
| 4.1.4 VERIFICAÇÃO DOS DADOS                                    | 35 |
| 4.1.5 LICENÇA DO DSPACE                                        | 36 |
| 4.1.6 FINALIZAÇÃO DO DEPÓSITO                                  | 37 |

# SUMÁRIO

| 5 EDIÇÃO DO DEPÓSITO         | 39 |
|------------------------------|----|
| 5.1 ADICIONAR METADADOS      | 42 |
| 5.2 INCLUIR EM DUAS COLEÇÕES | 42 |
| 5.3 MOVER DE COLEÇÃO         | 45 |
| 6 CONSIDERAÇÕES FINAIS       | 47 |
| APÊNDICE                     | 49 |

## **APRESENTAÇÃO**

O guia de depósito da Biblioteca Digital (BD) da Agência Nacional de Vigilância Sanitária (Anvisa) é um dos resultados do projeto de pesquisa firmado entre a Anvisa e o Instituto Brasileiro de Informação em Ciência e Tecnologia (Ibict). Tal pesquisa busca apoiar a implementação de processos, sistemas e tecnologias da BD. Com tal objetivo, o projeto produz, dentre outros documentos técnicos, guias que orientam a utilização dos sistemas implementados. O presente guia dedica-se ao processo de alimentação do acervo digital da BD da Anvisa.

O DSpace, *software* livre para repositórios acadêmicos mais utilizado no mundo, foi selecionado para a implementação da BD. No Brasil, essa ferramenta também é muito utilizada para a implementação de BD em órgãos de governo de todas as esferas e poderes, por sua capacidade de ofertar acesso ao texto completo e permitir a organização e descrição do acervo digital.

Originalmente, o DSpace foi desenvolvido pelo consórcio formado pela Biblioteca do *Massachussets Institute of Technology* (MIT) e a *Hewlett Packard* (HP) para a criação de repositórios institucionais ou temáticos, no âmbito do Movimento de Acesso Aberto (*Open Access*). No Brasil, essa ferramenta tem sido utilizada também na criação de BD do governo, para a promoção e difusão do acesso à memória técnica, ou seja, documentos que não passaram por processo editorial, mas que precisam ser disponibilizados de forma organizada e bem descrita, com fácil recuperação.

Sendo assim, o presente guia proporciona a visão geral da BD da Anvisa e descreve todas as etapas do processo de

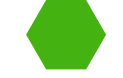

depósito de documentos na biblioteca digital. Tal depósito pode ser aberto ou restrito aos usuários, às unidades organizacionais ou somente para usuários específicos, a depender das decisões tomadas pelos gestores da BD. Independentemente das restrições, o processo de depósito é o mesmo e demanda certos cuidados no preenchimento dos campos implementados nos formulários de entrada.

## **1 INTRODUÇÃO**

A Biblioteca Digital da Anvisa foi implantada com o *software* DSpace, que possui quatro procedimentos básicos de alimentação (*ingest*): depósito, importação, migração e coleta automática, na qual o depósito é diariamente, de forma manual. Os outros procedimentos de alimentação são automáticos e são executados para incluir grandes quantidades de documentos, "em lotes", processo efetuado eventualmente.

A etapa de depósito denomina-se dessa forma por ser um conjunto de atividades direcionadas à inserção de um objeto digital na biblioteca digital, utilizando-se principalmente dos metadados. Esse processo diferencia-se da submissão, que requer uma avaliação do objeto antes de sua disponibilização, ao passo que o depósito disponibiliza o objeto digital assim que seus procedimentos são finalizados.

O Dspace permite a configuração automática tanto do depósito quanto do fluxo de submissão, bem como das características das comunidades, subcomunidades e coleções. Entretanto, para equipes de bibliotecas e/ou gestores de bibliotecas digitais, comumente utiliza-se o depósito, pois esse é efetuado utilizando da interface do sistema, de forma manual, sem a necessidade de apoio da equipe de informática, de um processo de avaliação ou de revisão.

O depósito se dá em quatro etapas: (1) seleção da coleção, (2) preenchimento do formulário de entrada, (3) seleção do objeto digital e (4) concessão da licença, sendo um processo restrito a alguns usuários. A permissão para realizar o

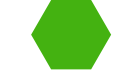

depósito pode ser configurada de forma distinta para cada coleção, isto é pode-se restringir esse processo a grupos de usuários. Com a permissão necessária, o usuário pode selecionar qual coleção deseja depositar, acessar os formulários de entrada, preenchê-los, incluir, submeter o objeto digital e, por fim, conceder uma licença de uso.

No processo de depósito, maior atenção deve ser dada ao preenchimento de informações nos campos do formulário de entrada, ou seja, na garantia da qualidade dos metadados. Para depositar um documento é necessário preencher o formulário de entrada com as informações sobre o objeto digital a ser inserido. Essas informações, chamadas de metadados, ajudam no processo de recuperação do objeto e precisam estar de acordo com determinadas regras. Tanto que há campos em que os termos são selecionados em vocabulários controlados, com menor possibilidade de variação. Outros campos, abertos, demandam cuidado maior no seu preenchimento.

O presente guia objetiva orientar o processo de depósito de objetos digitais na Biblioteca Digital da Anvisa, apresentando algumas das características desta atividade. O DSpace é uma ferramenta extremamente customizável, possibilitando diferentes configurações. Por isso, esse guia destina-se para os usuários depositantes da Biblioteca Digital da Anvisa e restringe-se à descrição do processo de depósito.

## 2 PÁGINA Inicial da Biblioteca Digital da Anvisa

A página inicial (figura 1) da Biblioteca Digital<sup>1</sup> (BD) da Agência Nacional de Vigilância Sanitária (Anvisa) está em customização. Dentre as ferramentas do sistema encontradas na página, encontramos:

- Na parte superior estão algumas funções principais, como:
  - Página inicial: redireciona para a página inicial da BD da Anvisa;
  - Navegar: indica opções de navegação na BD, tais como:
    - Comunidades e coleções: apresenta todas as comunidades com suas respectivas coleções;

<sup>1</sup> Página inicial da Biblioteca Digital da Anvisa: <u>http://bibliotecadigital.anvisa.ibict.br/jspui/</u>. Acesso em: 03 fev. 2021.

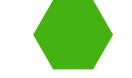

- Data do documento (Navegando por Data do documento): possibilita pesquisar um ano exato e ordenar os resultados em ordem crescente ou decrescente da data do documento, do título ou da data de depósito;
- Todos os autores (Navegando por Autor): apresenta um índice organizado em ordem ascendente ou descendente dos autores (pessoas e entidades), também sendo possível navegar por letra;
- Título (Navegando por Título): permite a busca pela primeira letra ou número do título, mas também pela primeira palavra do título, organizado em ordem ascendente ou descendente, classificado pelo título, data do documento ou data de depósito;
- Assunto (Navegando por Assunto): demonstra o índice de assunto (palavraschave), sendo possível a pesquisa por palavra ou primeira letra da palavra, ordenando os resultados em ordem ascendente ou descendente.
- Ajuda: abre a página de ajuda do Dspace (*DSpace Help*), a qual indica informações gerais de todo o sistema, como a navegação, pesquisa, pesquisa avançada, comunidades, entrar no DSpace, editar perfil etc.;
- **Busca na biblioteca digital**: a barra de pesquisa possibilita digitar algum termo e buscá-lo em toda a biblioteca digital, e;
- Entrar em: indica as opções para *logar* no sistema como usuário, independentemente da opção selecionada - Meu espaço, Receber atualizações por e-mail ou Editar perfil - será solicitado o endereço de e-mail e senha.
- A parte central destina à marca e à mensagem da Biblioteca Digital da Anvisa, e;
- Na parte inferior, encontra-se a Área de Atuação, que remete às comunidades da BD e o Navegar, que indica os autores, os assuntos, as datas de publicação e os tipos de objetos digitais com maior frequência na BD.

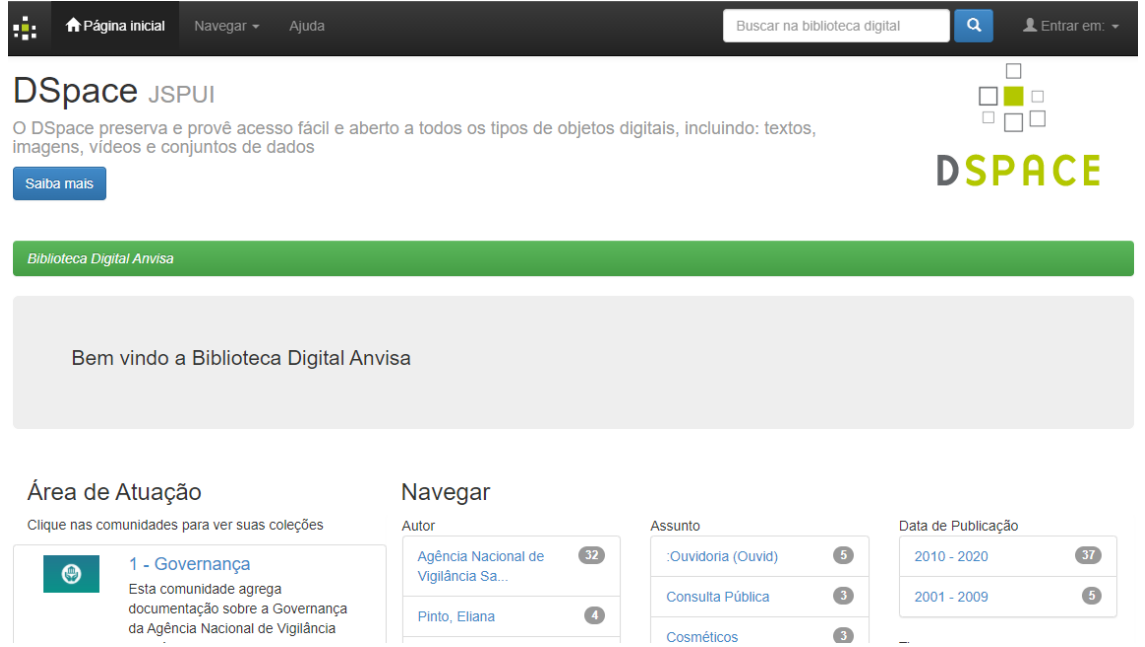

Figura 1 - Página inicial da Biblioteca Digital da Anvisa.

Fonte: Biblioteca Digital da Anvisa.

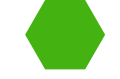

Como a página inicial (figura 1) não exibe as coleções, vale indicar como visualizá-las. Para descobrir todas as coleções da BD da Anvisa, basta clicar em **Navegar > Comunidades e coleções** (figura 2).

| :    | ♠ Página inicial      | Navegar - 1 Ajuda      |      |
|------|-----------------------|------------------------|------|
|      |                       | Comunidades e coleções | 2    |
| Bibl | ioteca Digital Anvisa | Navegar nos Itens por: |      |
|      |                       | Data do documento      |      |
|      |                       | Todos os autores       |      |
|      | <b>D</b> · · ·        | Título                 |      |
|      | Bem vindo a           | Assunto                | visa |
|      |                       |                        |      |

Figura 2 - Visualizar as comunidades e coleções. Fonte: Página Inicial da BD da Anvisa.

Deste modo, o usuário será direcionado para a página da BD da Anvisa, que contém todas as comunidades e coleções organizadas de forma hierárquica (figura 3).

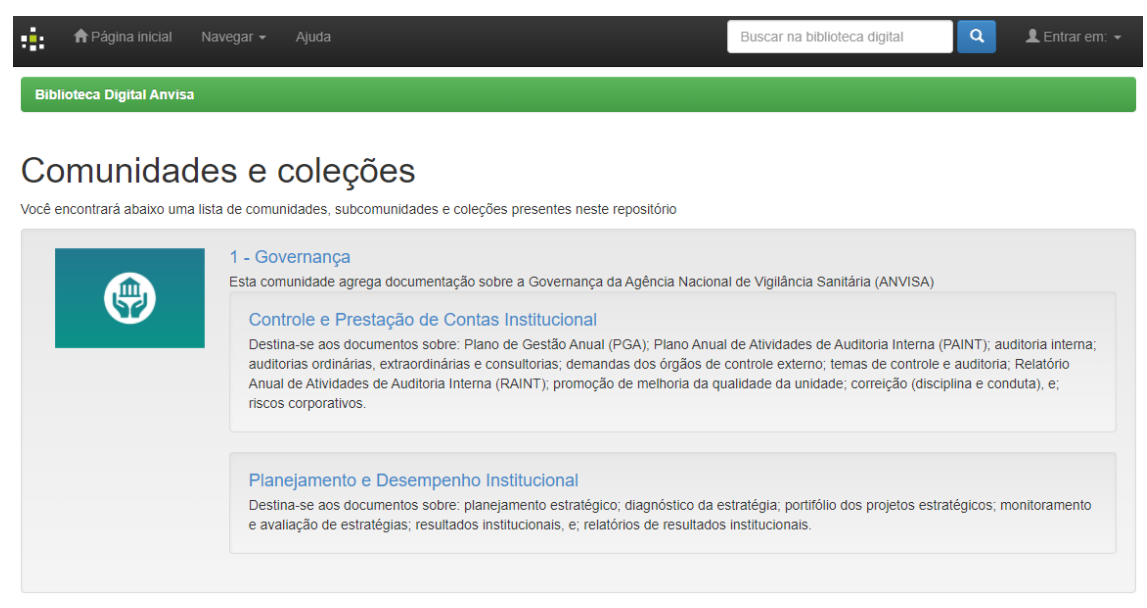

Figura 3 - Página das comunidades e coleções. Fonte: Biblioteca Digital da Anvisa.

Também vale demonstrar como são apresentados os resultados quando se realiza uma pesquisa na BD da Anvisa. Para tanto, na parte superior da página inicial, o usuário deve digitar o termo/palavra em Buscar na biblioteca digital e clicar no ícone da lupa (figura 4).

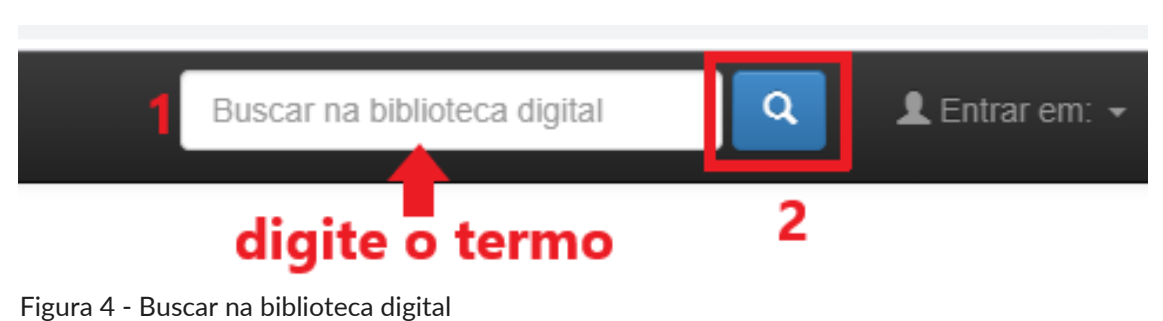

Fonte: Biblioteca Digital da Anvisa.

A página de resultado (figura 5) indica os resultados da busca e o termo utilizado, bem como as seguintes opções: utilizar filtros, quantidade de resultados por página (de 5 até 100), ordenação dos registros (por relevância, título ou data de publicação) e o tipo de navegação (autor, assunto, data de publicação e tipo documental). Na listagem dos resultados, são apresentadas as comunidades e os registros dos itens relacionados ao termo pesquisado.

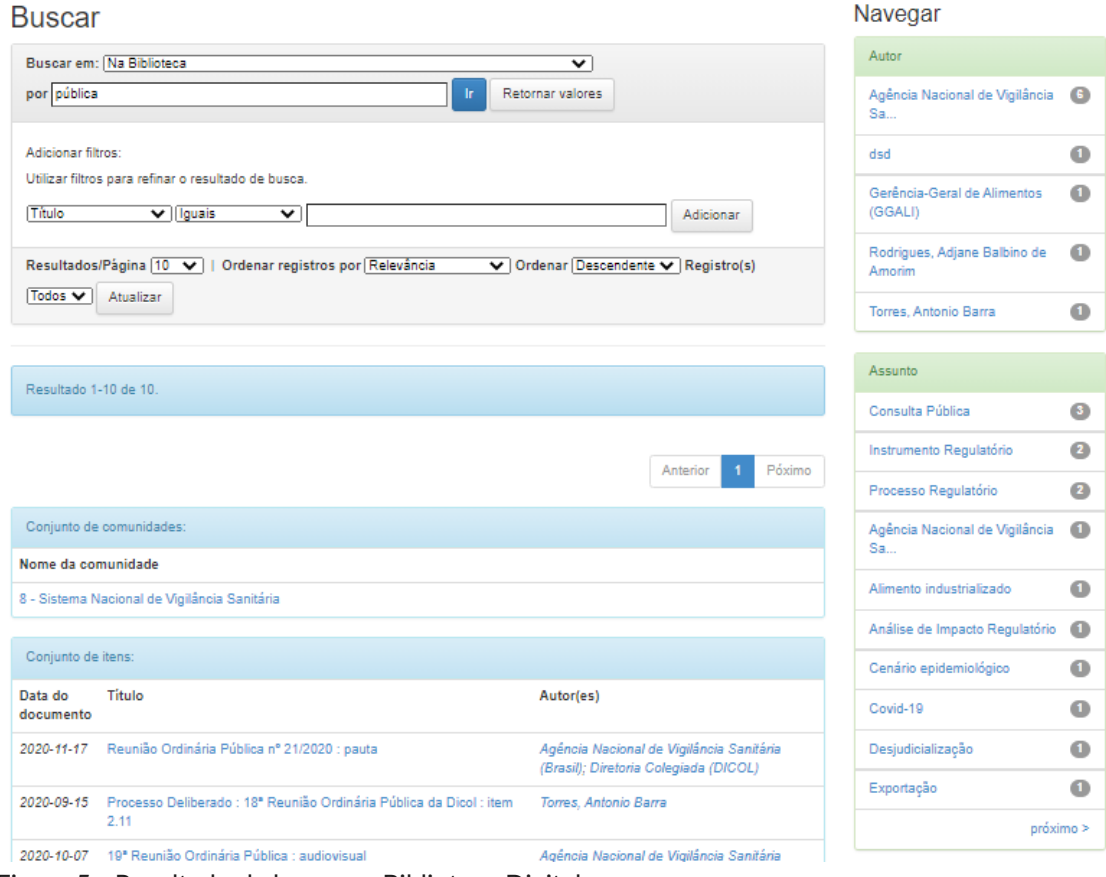

Figura 5 - Resultado da busca na Biblioteca Digital

Fonte: Biblioteca Digital da Anvisa.

Caso nenhum registro possua o termo pesquisado, a busca não terá resultados (figura 6).

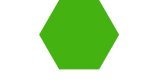

#### **Buscar**

| Buscar em: Na Biblioteca                                                                                                    |
|----------------------------------------------------------------------------------------------------|
| por remédio Ir Retornar valores                                                                                                    |
|                                                                                                    |
| Adicionar filtros:                                                                                                    |
| Utilizar filtros para refinar o resultado de busca.                                                                                                    |
| Título 🗸 Iguais 🗸                                                                                                    |
| Resultados/Página       10       Image: Ordenar registros por Relevância       Ordenar Descendente Image: Ordenar Descendente Image: Ordenar Descendente |
| Não há resultados para sua busca.                                                                                                    |

Figura 6 - Sem resultados da busca na Biblioteca Digital. Fonte: Biblioteca Digital da Anvisa.

Se, porventura, o resultado desejado pelo usuário não for encontrado, existe a possibilidade de realizar uma busca avançada. Acima da lista de resultados estão disponíveis os filtros para o refinamento da busca. (figura 7). Os filtros permitem: buscar em toda a biblioteca ou especificar a comunidade; escolher entre opções - *Título, Autor, Assunto, Data de Publicação, Tipo, Nome do Arquivo ou Descrição* - para restringir a busca em outros metadados; selecionar o argumento de busca - *Iguais, Contém, Identificado, Diferentes, Não contém, Não identificado.* Ainda é possível gerenciar a visualização dos resultados, de acordo com a quantidade de registros por página, a ordenação por relevância ou título ou data de publicação, a ordenação em decrescente ou crescente e a quantidade de registros a serem exibidos.

#### Buscar

| por consulta pública                                                                              | Ir Retornar valores |
|---------------------------------------------------------------------------------------------------|---------------------|
| Adicionar filtros:<br>Utilizar filtros para refinar o resultado de busca.<br>(Título ✔)[Iguais ✔] | Adicionar           |

Figura 7 - Busca avançada.

Fonte: Página inicial de resultados da BD da Anvisa.

**Observação**: Para direcionar-se diretamente a página da busca avançada, clique no ícone da lupa.

## **3 GESTÃO DA BIBLIOTECA DIGITAL**

Nesta seção, apresenta-se brevemente informações de gestão da Biblioteca Digital da Anvisa para a utilização do sistema. Pode-se dizer que são os passos iniciais para o depósito dos objetos digitais. Tal depósito se inicia pelo acesso ao sistema por meio do cadastro, do *login* e da apresentação do sistema, quando se está logado.

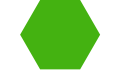

#### **3.1 CADASTRO E LOGIN**

O cadastro e *login* no sistema permite a realização de diversas ações, tais como: o depósito de objetos digitais; a edição de registros e perfis de usuários; criação e edição de comunidades e coleções e outras ações/funções a depender das permissões do usuário. Para realizar o cadastro/*login*, o usuário deve entrar na página inicial da BD<sup>2</sup> da Anvisa e clicar em **Entrar em > Meu espaço** (figura 8), sendo direcionado para a página de *login* do sistema (figura 9).

**Observação**: Mesmo que clique em **Receber atualizações por e-mail** ou **Editar perfil**, o usuário será redirecionado para a página de *login* no sistema.

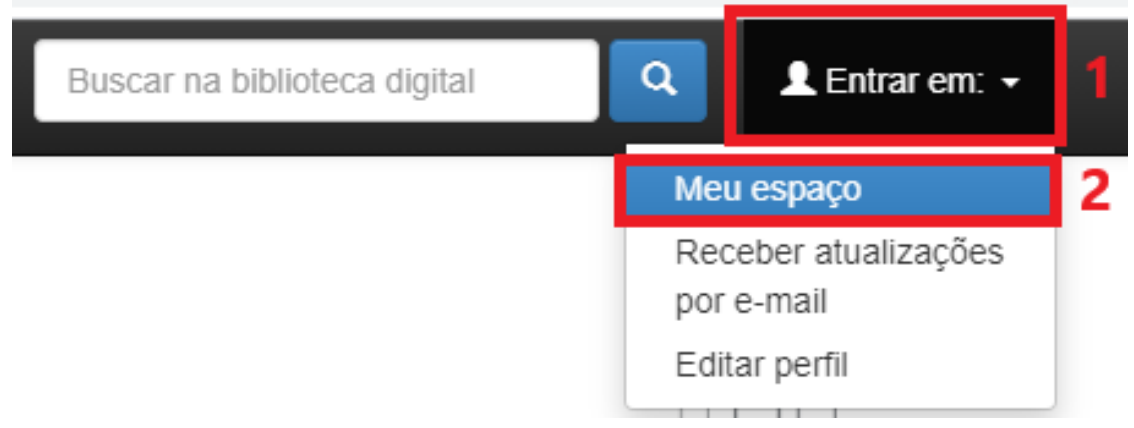

Figura 8 - Entrar na página de cadastro/login. Fonte: Página inicial da Biblioteca da Anvisa.

| Entrar no repositório                          |                     |                          |
|------------------------------------------------|---------------------|--------------------------|
| Usuário novo? Clique aqui para se registrar    |                     |                          |
| Digite seu endereço de e-mail e senha nos espa | aços abaixo         |                          |
|                                                | Endereço de e-mail: | jaqueline.jesus@ibict.br |
|                                                | Senha:              |                          |
| Esqueceu sua senha?                            |                     | Entrar                   |

Figura 9 - Página de cadastro/login.

Fonte: Página de cadastro/login da Biblioteca Digital da Anvisa.

<sup>&</sup>lt;sup>2</sup> Página inicial da Biblioteca Digital da Anvisa: <u>http://bibliotecadigital.anvisa.ibict.br/jspui/</u>. Acesso em: 03 fev. 2021.

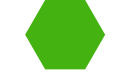

Caso a pessoa não possua cadastro, deve clicar em **Usuário novo? Clique aqui para se registrar** (figura 9), sendo redirecionada para a página de Registro de usuário (figura 10). O usuário deve preencher o e-mail em que deseja cadastrar-se e clicar em Registrar.

#### Registro de usuário

Caso ainda não tenha se registrado no repositório, informe o endereço de e-mail e clique em "Registrar".

| E | 1 | Endereço de e-mail: | fernandodejpereira@gmail.com |
|---|---|---------------------|------------------------------|
|   |   | 2                   | Registrar                    |

Figura 10 - Página de registro de usuário.

Fonte: Página de registro de usuário da Biblioteca Digital da Anvisa.

Feito isso, o sistema apresentará mensagem informando que foi enviado um e-mail para o endereço eletrônico cadastrado (figura 11). Deve seguir, então, as orientações repassadas pelo correio eletrônico.

E-mail de registro enviado

Foi enviado ao seu e-mail uma URL especial. Ao clicar nesta URL, você precisará preencher algumas informações simples. Depois disso, você estará pronto para entrar no repositório.

Figura 11 - Mensagem de registro enviado.

Fonte: Página de registro de usuário da Biblioteca Digital da Anvisa.

O e-mail recebido pelo solicitante é padronizado (figura 12).

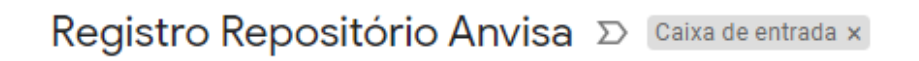

bibliotecadigital.anvisa@apps.ibict.br

para mim 👻

Para completar o registo, clique no link abaixo:

http://bibliotecadigital.anvisa.ibict.br/jspui/register?token=a1a3c1263c4280a0d5c811c9f6e76e0e

Caso precise de ajuda, envie um email para bibliotecadigital.anvisa@apps.ibict.br

Att, Anvisa

Figura 12 - E-mail recebido para completar o registro. Fonte: Caixa de mensagem do e-mail.

Realizado o cadastro, é possível então logar no sistema da BD da Anvisa e ter acesso à área do Meu Espaço.

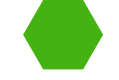

### **3.2 NAVEGANDO NO MEU ESPAÇO**

Realizado com sucesso o *login*, apresenta-se o ambiente do usuário. Cinco opções são exibidas: **Iniciar um novo depósito**, **Ver depósitos aceitos**, **Submissões não concluídas**, **Abrir e Excluir** (figura 13).

| eu espaço: Jaqueline Rodrigues |                           |                                 |                    |         |
|--------------------------------|---------------------------|---------------------------------|--------------------|---------|
| Iniciar um                     | 1<br>novo depósito Ver de | 2<br>epósito(s) aceito(s)       |                    |         |
| Submis                         | 3<br>ssões não conc       | luídas                          |                    |         |
| iesta seção                    | o estão os documentos cu  | jo o depósito não foi concluído | ).                 |         |
| 4                              | Submetido por             | Titulo                          | Submetido para:    | 5       |
| Abrir                          | Jaqueline Rodrigues       | Nota Técnica nº 72/2020         | Agenda Regulatória | Excluir |

Figura 13 - Meu espaço Fonte: Página Meu Espaço na BD da Anvisa.

As opções apresentadas compreendem as ações permitidas ao usuário. A função **Iniciar um novo depósito** (1) será explicada com detalhes na seção 4 deste documento. Ao clicar em **Ver depósito(s) aceito(s)** (2), será exibida uma página contendo todos os depósitos realizados pelo usuário (figura 14). São exibidos a quantidade de depósitos e os principais metadados relacionados ao depósito.

| Biblioteca           | Digital Anvisa / Meu espaço                      |                                                                                              |
|----------------------|--------------------------------------------------|----------------------------------------------------------------------------------------------|
| Seu(s)               | depósito(s) aceito(s)                            |                                                                                              |
| Abaixo estão         | listados seus envios anteriores que foram aceito | os no repositório.                                                                           |
| Há 34 itens no       | o repositório enviados por você                  |                                                                                              |
| Data do<br>documento | Titulo                                           | Autor(es)                                                                                    |
| 2020-11-11           | 41ª Sessão de Julgamento Ordinária : ata         | Agência Nacional de Vigilância<br>Sanitária (Brasil); Gerência-<br>Geral de Recursos (GGREC) |

Figura 14 - Ver depósitos aceitos.

Fonte: Página Meu Espaço na BD da Anvisa.

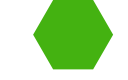

O Abrir (4) e Excluir (5) são permissões para editar as submissões não concluídas (3) que foram, por algum motivo, salvas para edição posterior ou que devem ser alteradas. Podese clicar em Abrir (4), retornando para a página de edição do item e editá-lo. Ao clicar em excluir (5), pode-se excluir definitivamente o registro não finalizado (figura 14).

## 4 FLUXO DE Depósito

O Dspace disponibiliza duas opções para iniciar um novo depósito: (A) navegando pelas comunidades e selecionando a coleção adequada; ou (B) iniciando depósito diretamente pelo ambiente do usuário.

**Observação**: É necessário que o usuário esteja logado para realizar o depósito.

#### A) Selecionando a coleção

O usuário deve realizar *login* com o e-mail e senha cadastrada. Após isso, deve acessar a página inicial, navegar pelas comunidades apresentadas e clicar no título da comunidade desejada. Dessa forma, a página com as coleções subordinadas. O usuário deve escolher a coleção adequada para o depósito de acordo com o assunto do documento. Após escolher a coleção, deve clicar em **Submeter a esta coleção** (figura 15).

| Biblioteca Digital Anvisa / 3 - Gestão                                                  |                              |
|-----------------------------------------------------------------------------------------|------------------------------|
|                                                                                         | Ferramentas do administrador |
| Gestão da Comunicação Página principal da                                               | Editar                       |
| coleção Visualizar estatísticas                                                         | Item mapeado                 |
|                                                                                         | Editar depositantes          |
| Navegar                                                                                 | Exportar coleção             |
|                                                                                         | Exportar (migrar) coleção    |
| Data do documento lodos os autores lítulo Assunto                                       | Exportar metadados           |
| Submeter a esta coleção                                                                 |                              |
| Assinar esta coleção para receber notificações por e-mail de cada item inserido Assinar |                              |

Figura 15 - Submeter pela coleção. Fonte: BD da Anvisa.

Esta opção destina-se aos usuários que não possuem domínio acerca da estrutura organizacional da BD da Anvisa ou sobre os assuntos das comunidades e, consequentemente, das coleções.

#### B) Iniciando um novo depósito

O usuário deve acessar a página inicial da Biblioteca na barra superior no canto direito e clicar no botão **Entrar em**. Para ter acesso ao ambiente do usuário, deve realizar *login* com o e-mail e senha cadastrada. Deve clicar, posteriormente, em **Iniciar um novo depósito**. Ao selecionar esta opção, a página com a lista de todas comunidades e coleções será apresentada (figura 16). Deve-se escolher uma coleção para iniciar o depósito.

Depósito: Escolha uma coleção Ajuda

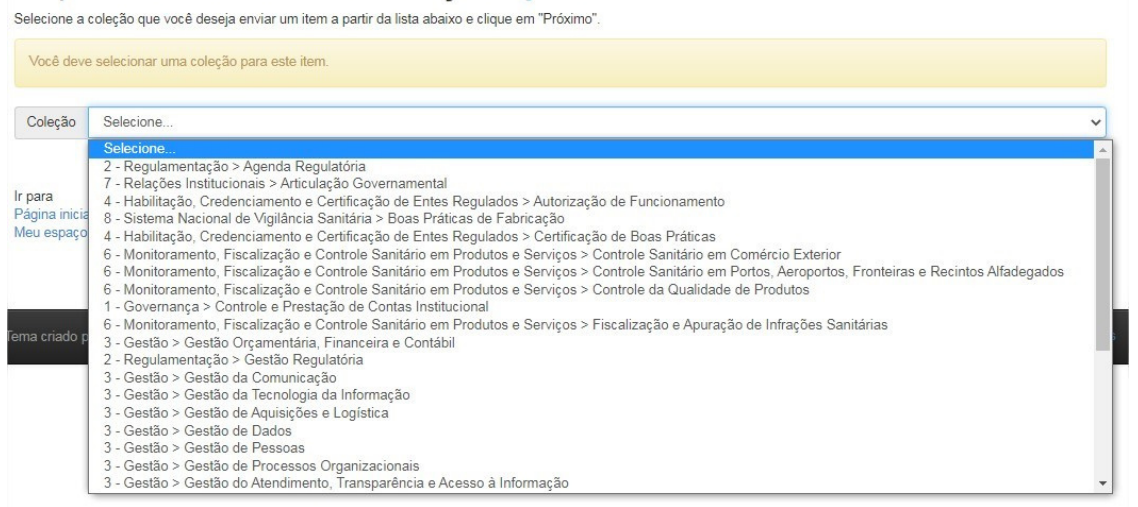

Figura 16- Lista de coleções.

Fonte: Fluxo de depósito na BD da Anvisa.

**Observação**: Não é possível depositar documentos nas comunidades e/ou nas subcomunidades. A estrutura do Dspace foi desenvolvida para que os objetos digitais sejam depositados nas coleções.

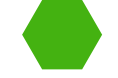

#### **4.1 DESCREVENDO O DOCUMENTO**

O Dspace apresenta um formulário de entrada de dados separado em seis abas, sendo elas: Descrição 1 (aba 1), Descrição 2 (aba 2), *Upload* (aba 3), Verificação dos dados (aba 4), Licença Padrão (aba 5) e Finalização do depósito (aba 6). A seguir apresenta-se integralmente todas as abas e seus respectivos metadados.

Deve-se notar que existem metadados de preenchimento obrigatório indicados por um sinal de asterisco (\*) e metadados repetitivos indicados por um sinal de adição (+) botão no lado direito de cada metadado.

## 4.1.1 DESCRIÇÃO 1

Na aba 1, são apresentados 14 metadados relacionados, de modo geral, à descrição física. Os metadados podem ser de preenchimento livre e de seleção. Não é permitido avançar para a próxima aba caso esses permanecerem vazio.

## 4.1.1.1 TÍTULO (DC.TITLE)

Metadado destinado para inserção do título principal do item.

Inserir o título da obra. Título \* Informe Técnico nº 72, de 01 de agosto de 2016

Preenchimento obrigatório: transcreva o título principal exatamente conforme apresentado no documento, respeitando a redação, ordem e grafia.

## 4.1.1.2 TÍTULO ALTERNATIVO (DC.TITLE.ALTERNATIVE)

Preenchimento opcional: destina-se apresentar uma forma diferenciada do título principal que aparece em diferentes partes de um documento, parte do título, ou título paralelo/equivalente, que seja relevante.

Inserir formas variantes do título.
Título alternativo
Informe Técnico 72

Preencha com títulos não padronizados, títulos variantes e/ou equivalentes ao título principal, títulos esses passíveis de serem pesquisados pelos usuários.

### 4.1.1.3 AUTOR(ES) (DC.CONTRIBUTOR.AUTHOR)

Preenchimento opcional: destina-se ao registro da responsabilidade principal da criação da obra podendo ser: Nome pessoal ou Entidade coletiva.

| Inserir o responsável | intelectual da obra.                     |                               |                  |
|-----------------------|------------------------------------------|-------------------------------|------------------|
| Autor(es)             | Agência Nacional de Vigilância Sanitária | Primeiro(s) nome(s), ex. João | + Adicionar mais |

### 4.1.1.4 COLABORADOR(ES) (DC.CONTRIBUTOR.OTHER)

Preenchimento opcional: registra-se as demais responsabilidades para a produção da obra podendo ser Nome pessoal ou Entidade coletiva. Por exemplo: coordenador, editor, tradutor, ilustrador.

Colaborador(es)

Jesus

Jaqueline Rodrigues de

#### **4.1.1.5 UNIDADE ORGANIZACIONAL DA ANVISA** (DC.SUBJECT.AREAS)

Preenchimento opcional: destina-se a seleção da Unidade Organizacional responsável pela produção e publicação da obra. É um vocabulário controlado com o objetivo de padronizar e facilitar a entrada e visualização dessa informação.

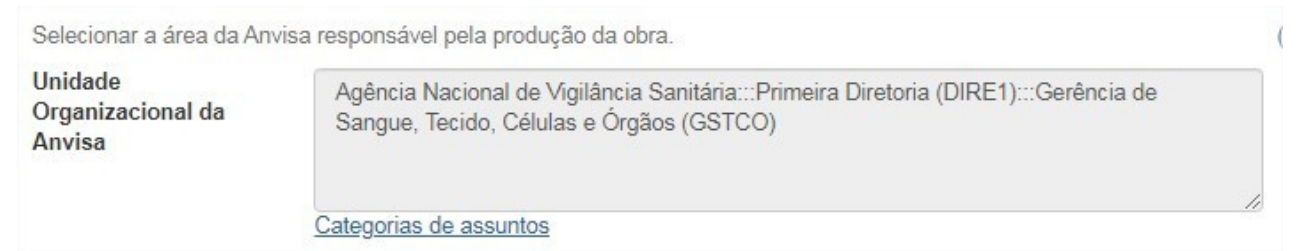

É possível adicionar mais de uma unidade, clicando em adicionar mais no sinal de adição (+) ao lado direito do campo.

#### 4.1.1.6 TEMAS DA AGENDA REGULATÓRIA (DC.SUBJECT.AGENDAREG)

Preenchimento opcional: tem por finalidade a seleção de um dos temas da agenda regulatória (2017-2020). Metadado utilizado para a recuperação de documentos ou ainda

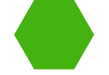

a identificação de obras relevantes para o usuário final.

Tema da AR \*

Agenda Regulatória 2017-2020:::SANGUE, TECIDOS, CELULAS E ORGAOS:::Bancos de tecidos humanos Categorias de assuntos

Selecione o tema da Agenda Regulatória de acordo com o conteúdo do documento. É possível adicionar mais de uma unidade, clicando em adicionar mais no sinal de adição (+) ao lado direito do campo.

### 4.1.1.7 LOCAL DE PUBLICAÇÃO (DC.LOCATION)

Preenchimento opcional: registra-se o local em que a obra foi publicada, podendo ser inserido município, cidade, estado ou país.

Local

Insira o local da publicação do documento.

Brasília

## 4.1.1.8 DATA DE PUBLICAÇÃO (DC.DATE.ISSUED)

Preenchimento obrigatório: registra-se o ano, mês e dia de publicação da obra. Em alguns casos é válido indicar somente o ano de publicação.

| Data de Publicação * | Mês: | Janeiro | ~ | Dia: | 09 | Ano: | 2020 |
|----------------------|------|---------|---|------|----|------|------|
|                      |      |         |   |      |    |      |      |

#### **4.1.1.9 IDENTIFICADOR (DC.IDENTIFIER)**

Preenchimento opcional: registra-se a notação que compõem o identificador unívoco da obra. Podendo ser: ISBN, ISSN ou DOI.

| Inserir o identificador. |  |  |  |
|--------------------------|--|--|--|
| Identificador            |  |  |  |

Selecione o tipo de identificador e insira no campo em branco os números correspondentes. É possível adicionar mais de um identificar, clicando em adicionar mais no sinal de adição (+) ao lado direito do campo.

#### **4.1.1.10 TIPOLOGIA DOCUMENTAL (DC.TYPE)**

Preenchimento obrigatório: destina-se a selecionar na lista a expressão da obra. Possui

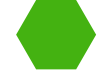

v

como objetivo facilitar a busca do usuário que procura por determinado tipo de documento ou suporte, reduzindo o tempo de pesquisa.

Inserir o tipo de material.

Tipologia documental \*

Informe Técnico

**Observação**: Ao final deste guia encontra-se a lista completa com os tipos de documentos da Biblioteca Digital da Anvisa (APÊNDICE).

### 4.1.1.11 IDIOMA DA PUBLICAÇÃO (DC.LANGUAGE.ISO)

Preenchimento obrigatório: tem como objetivo indicar o idioma da obra ao qual foi expresso.

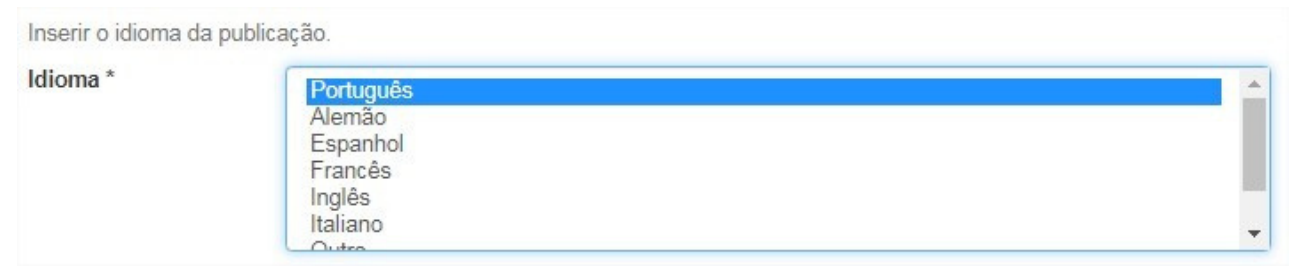

Selecione na lista o idioma correspondente ao apresentado no documento. É possível selecionar mais de um idioma: pressione a **tecla Ctrl** > **clique no(s) idioma(s)** desejado(s).

A seguir os metadados específicos para Teses, Dissertações e Monografias contidos na Aba 1 que serão depositadas na Coleção Gestão do Conhecimento.

### 4.1.1.12 ORIENTADOR (DC.CONTRIBUTOR.ADVISOR)

Preenchimento opcional: registra-se o nome do orientador.

Inserir o nome do orientador.

Orientador

Jesus

Jaqueline Rodrigues de

#### 4.1.1.13 COORIENTADOR (DC.CONTRIBUTOR.ADVISOR-CO)

Preenchimento opcional: registra-se o nome do coorientador, se houver.

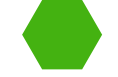

Inserir o nome do coorientador, se houver.

Coorientador

Jesus

Jaqueline Rodrigues de

#### **4.1.1.14 ABSTRACT (DC.DESCRIPTION.ABSTRACTEN)**

Preenchimento opcional: Destina-se ao registro de informação descritiva da abrangência e conteúdo geral do documento, por meio de um resumo em outro idioma.

| abstract | This paper presents a study of two systematic mapping studies to evaluate the reliability of mapping studies and point out some challenges related to this type of study in software engineering. |
|----------|----------------------------------------------------------------------------------------------------|
|          |                                                                                                    |

Para avançar para a próxima aba, ao final da página, no canto inferior direito, deve-se clicar em próximo:

Cancelar/Salvar Próximo >

## 4.1.2 DESCRIÇÃO 2

Na aba 2 apresentam-se 12 metadados nos quais realiza-se, de modo geral, a descrição temática. Os metadados podem ser de preenchimento livre e de seleção. Não é permitido avançar para a próxima aba se esses permanecerem vazios.

## 4.1.2.1 DESCRIÇÃO FÍSICA (DC.DESCRIPTION.PHYSICAL)

Preenchimento opcional: destina-se a informações relacionadas a manifestação, como quantidade de páginas, tamanho, dimensão, duração.

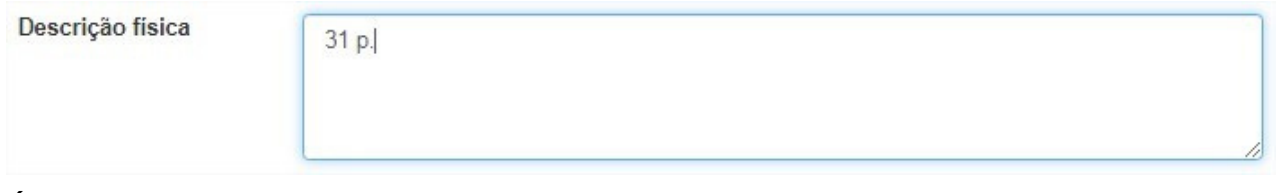

É possível adicionar mais de uma descrição física, clicando em **adicionar mais** no sinal de adição (+), ao lado direito do campo.

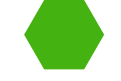

### 4.1.2.2 RESUMO (DC.DESCRIPTION.ABSTRACT)

Preenchimento obrigatório: registra-se uma informação descritiva da abrangência e conteúdo geral do documento, por meio de um resumo, resenha, ou mesmo uma frase.

Resumo \*

Este artigo apresenta um estudo de mapeamento sistemático para avaliar a confiabilidade dos estudos de mapeamento e aponta alguns desafios relacionados a este tipo de estudo em engenharia de software.

Recomenda-se consultar a NBR 6028:2003 - Informação e documentação - Resumo - Apresentação para a elaboração do resumo.

#### 4.1.2.3 NOTA (DC.DESCRIPTION.ADDITIONAL)

Preenchimento opcional: neste campo é possível adicionar informações relevantes que não são abarcadas pelos outros campos, tais como: sumário, expediente, notas especiais e outros.

Inserir as informações relevantes que não serão adicionadas em outros campos.

#### Nota

Sumário: As agências reguladoras e o princípio da predominância do interesse -- RDC ANVISA nº 306/04 e Resolução CONAMA nº 358/05 / Marta Eliana de Oliveira -- A terceira geração do direito e o princípio da soft law -- Regulamentação Federal sobre Gestão dos RSS : cronologia comentada -- O treinamento e a divulgação da RDC ANVISA nº 306/04 / Flávia Freitas de Paula Lopes -- A expectativa de redução dos RSS / Regina Maria Gonçalves Barcellos -- O poder de polícia e as agências reguladoras -- Gerenciamento, precaução e risco no manejo dos RSS / Luiz Carlos Fonseca -- O cenário no Brasil dos RSS / Edson Rodriguez -- A RDC dá mais um passo à frente -- A responsabilidade dos Municípios no manejo dos RSS -- Resolução da Diretoria Colegiada da ANVISA RDC nº 306, de 7 de dezembro de 2004

Adicionar mais

É possível adicionar mais de um tipo de resumo, clicando em **adicionar mais** no sinal de adição (+) ao lado direito do campo.

#### 4.1.2.4 TESAURO DA ANVISA (DC.SUBJECT.KEYWORD)

Preenchimento obrigatório: destina-se a selecionar os termos autorizados diretamente no Tesauro da Anvisa.

É possível adicionar mais de um tipo de resumo, clicando em adicionar mais no sinal de adição (+)ao lado direito do campo.

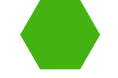

### 4.1.2.5 PUBLICAÇÃO RELACIONADA (DC.RELATION)

Preenchimento opcional: tem como objetivo indicar publicações relacionadas, complementares, relevantes e facilitar o acesso a essas informações.

```
Publicação
Relacionada RDC nº 81, de 05 de novembro de 2008
```

É possível adicionar mais de um tipo de resumo, clicando em **adicionar mais** no sinal de adição (+) ao lado direito do campo.

## 4.1.2.6 ACESSO À INFORMAÇÃO (DC.RIGHTS.ACCESS)

Preenchimento obrigatório: indica se o documento é de acesso aberto ou restrito.

| E | Escolha entre acesso aberto ou acesso restrito. |                 |  |  |  |  |
|---|-------------------------------------------------|-----------------|--|--|--|--|
| A | Acesso à informação *                           |                 |  |  |  |  |
|   |                                                 | Acesso Aberto   |  |  |  |  |
|   | 0                                               | Acesso Restrito |  |  |  |  |

Acesso Aberto: são os documentos disponíveis para acesso gratuito por qualquer pessoa aos diversos tipos de documentos.

Acesso Restrito: refere-se aos documentos que apresenta algum tipo de peculiaridade sigilosa ao público externo. Geralmente, são destinados ao público interno da entidade.

#### 4.1.2.7 DETENTOR DOS DIREITOS AUTORAIS (DC.RIGHTS.HOLDER)

Preenchimento obrigatório: designa-se a pessoa ou entidade detentora dos direitos autorais. Em caso de entidade, preencha por extenso o nome seguido da sigla, conforme o exemplo abaixo.

Inserir o nome da pessoa ou gerenciadora dos Direitos autorais.

#### Detentor dos Direitos Autorais \*

Agência Nacional de Vigilância Sanitária (ANVISA)

+ Adicionar mais

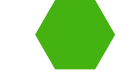

#### 4.1.2.8 TERMOS DE USO DE DIREITOS AUTORAIS (DC.RIGHTS.LICENSE)

Preenchimento obrigatório: campo destinado aos termos de uso de direitos autorais. Normalmente, a publicação indica os termos de uso. Transcreva o termo presente na publicação. Caso não tenha, indique a licença do Creative Commons que mais se adeque ao documento.

Inserir o tipo de licença e os termos de uso da licença atribuída.

Termos de uso de Direitos Autorais \*

É permitida a reprodução total ou parcial desta obra, desde que citada a fonte.

A seguir, os metadados específicos Teses, Dissertações e Monografias contidos na Aba 2 que serão depositadas na Coleção Gestão do Conhecimento.

#### **4.1.2.9 DEPARTAMENTO (DC.PUBLISHER.DEPARTMENT)**

Preenchimento opcional: indica-se o departamento da faculdade onde foi apresentada a produção científica, se houver na publicação.

Departamento

Escola Brasileira de Administração Pública e de Empresas (EBAPE)

Preencha por extenso o nome seguido da sigla, conforme o exemplo acima.

#### 4.1.2.10 PROGRAMA (DC.PUBLISHER.PROGRAM)

Preenchimento obrigatório: indica-se o programa de pós-graduação vinculado à faculdade e ao departamento onde foi apresentada a produção científica.

Programa \*

Mestrado Profissional em Administração Pública

#### 4.1.2.11 SIGLA DA INSTITUIÇÃO (DC.PUBLISHER.INITIALS)

Preenchimento obrigatório: Indica-se a sigla da instituição onde foi publicada a produção científica.

Sigla da Instituição \*

FGV

#### 4.1.2.12 REFERÊNCIA BIBLIOGRÁFICA (DC.BIBLIOGRAPHICCITATION)

Preenchimento opcional: destina-se a informações indispensáveis à identificação do documento.

Referência bibliográfica

SILVA JUNIOR, J. B.; RATTNER, D. A Vigilância Sanitária no controle de riscos potenciais e

Recomenda-se consultar a NBR 6023:2018 - Informação e documentação — Referências — Elaboração.

Para avançar para a próxima aba, ao final da página, no canto inferior direito, clique em próximo:

Cancelar/Salvar

Próximo >

## 4.1.3 UPLOAD

Ao terminar a descrição, a próxima etapa é de upload do documento, que também pode ser chamado de *bitstream*, apresentando a seguinte tela (figura 17):

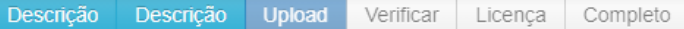

#### Depósito: fazer upload do arquivo Ajuda

Insira o arquivo do seu disco rígido local correspondente ao item que está sendo submetido. Se você clicar em "Selecionar arquivo...", uma nova janela aparecerá na qual você poderá localizar e selecionar o arquivo no seu disco rígido local.

Observe também que o sistema é capaz de preservar o conteúdo de certos tipos de arquivos. Informações sobre tipos de arquivos e níveis de apoio.

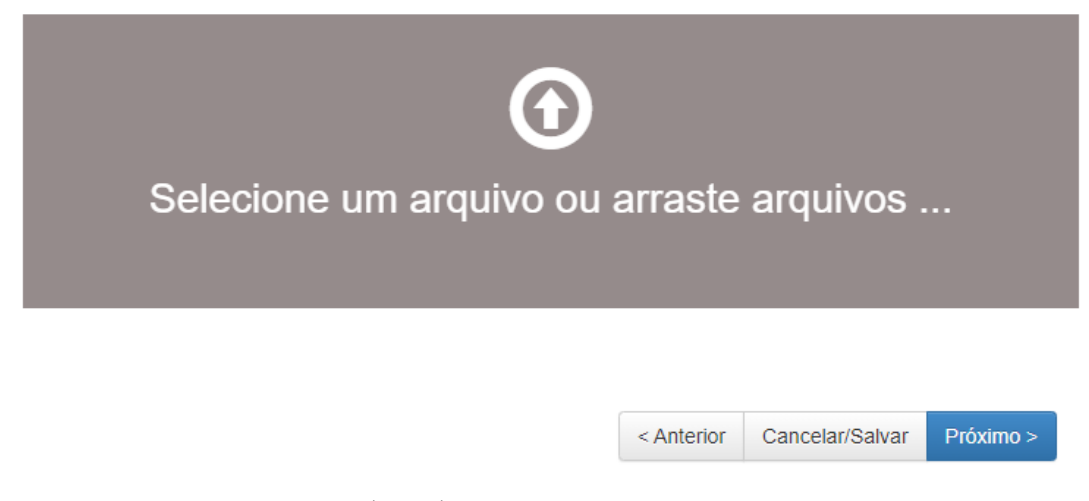

Figura 17 - Upload do bitstream (aba 3). Fonte: Fluxo de depósito na BD da Anvisa.

Após selecionar o documento, o sistema apresentará embaixo o(s) documento(s) selecionado(s), conforme a figura 18. Verifique se o documento carregado foi o correto.

#### Depósito: fazer upload do arquivo Ajuda

Insira o arquivo do seu disco rígido local correspondente ao item que está sendo submetido. Se você clicar em "Selecionar arquivo...", uma nova janela aparecerá na qual você poderá localizar e selecionar o arquivo no seu disco rígido local.

Observe também que o sistema é capaz de preservar o conteúdo de certos tipos de arquivos. Informações sobre tipos de arquivos e níveis de apoio.

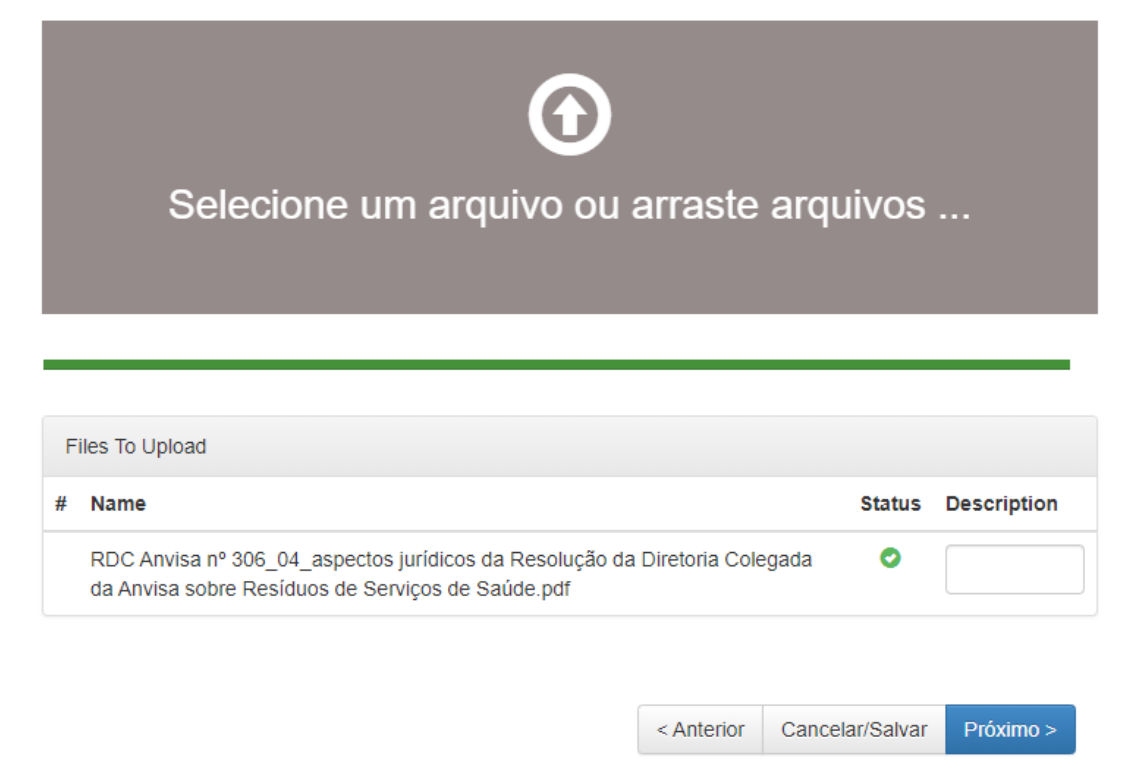

Figura 18 - Bitstream carregado. Fonte: Fluxo de depósito na BD da Anvisa.

Ao clicar em próximo, apresenta a informação de que o arquivo foi carregado com sucesso, conforme a figura 19.

| Descrição                                        | Descrição                                                | Upload                                      | Verificar                             | Licença                                | Completo                               |                                          |                                |  |
|--------------------------------------------------|----------------------------------------------------------|---------------------------------------------|---------------------------------------|----------------------------------------|----------------------------------------|------------------------------------------|--------------------------------|--|
| Depósito: Arquivo carregado com sucesso<br>Ajuda |                                                          |                                             |                                       |                                        |                                        |                                          |                                |  |
| Seu arquiv                                       | o foi carregado                                          | com suce                                    | 550.                                  |                                        |                                        |                                          |                                |  |
| A tabela ab<br>Primário<br>arquivo<br>binário    | aixo mostra os ai<br>Arquivo                             | rquivos que                                 | foram carre                           | egados para                            | este item.<br>Tamanho                  | Descrição                                | Formato do<br>arquivo          |  |
| $\bigcirc$                                       | RDC Anvisa nº<br>ão da Diretoria<br>Serviços de Sa       | 306_04_as<br>Colegada (<br>úde.pdf          | spectos juríd<br>la Anvisa so         | licos da Res<br>obre Resíduo<br>m Dele | oluç 1222308<br>os de bytes<br>tar     | Nenhum                                   | Adobe PDF<br>(Conhecido)       |  |
| Adicionar ou<br>Você pode v                      | utro arquivo                                             | arquivo (s) f                               | oram envia                            | los corretarr                          | ente:                                  |                                          |                                |  |
| Clica     que v     O sis                        | ndo nos nomes a<br>você possa verific<br>tema pode calcu | acima irá se<br>car o contei<br>lar uma che | er feito o dov<br>údo.<br>ecagem e vo | wnload do ar                           | quivo em uma no<br>ifica-la. Clque aqu | va janela do naveg<br>Ji para obter mais | gador, de modo<br>informações. |  |
| МС                                               | strai checagem (                                         | ue enos no                                  | envio do ar                           | quivo                                  |                                        |                                          |                                |  |
|                                                  |                                                          |                                             |                                       |                                        | < Anterior                             | Cancelar/Salvar                          | Próximo >                      |  |
| -<br>igura 19 -                                  | · Bitstream ca                                           | rregado.                                    |                                       |                                        |                                        |                                          |                                |  |

Figu Fonte: Fluxo de depósito na BD da Anvisa.

Adi

## 4.1.4 VERIFICAÇÃO DOS DADOS

Nesta etapa, apresenta-se as informações preenchidas na primeira e segunda descrições, bem como o arquivo carregado. Caso deseje alterar algum campo, basta clicar em Correção de um campo (figura 20).

#### Depósito: Verifique a submissão Ajuda

O processo de submissão ainda não está finalizado, porém esta é a etapa final.

Gaste alguns minutos para examinar o que você acabou de depositar. Se algo estiver errado, volte e corrija-o usando os botões ao lado do erro ou clicando na barra "Fluxo de depósito" no topo da página.

Se estiver tudo certo, clique em "Próximo" na parte inferior da página.

Clicando sobre o link, uma nova janela será aberta e você poderá verificar os arquivos que foram enviados.

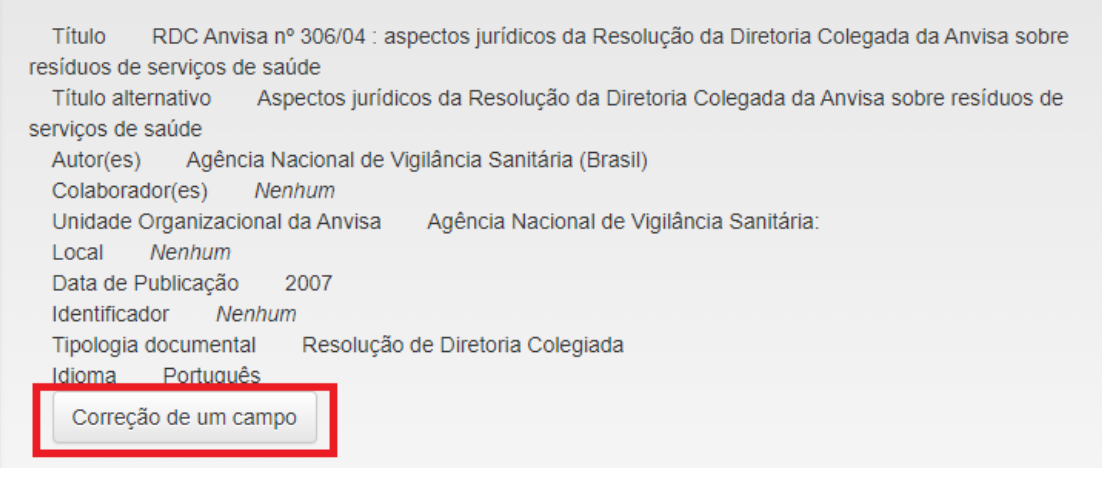

Figura 20 - Correção de campo. Fonte: Fluxo de depósito na BD da Anvisa.

#### 4.1.5 LICENÇA DO DSPACE

Esta licença é diferente da licença de direitos autorais, pois se refere à distribuição do documento à DSpace University (DSU), a qual concede o direito não exclusivo de reproduzir, traduzir e/ou distribuir o envio do conteúdo em todo o mundo, em formato impresso e eletrônico e em qualquer meio, mas não se limitando a áudio ou vídeo (figura 21).

Caso a licença não seja concedida, o depósito retorna ao ambiente do usuário, para que este posteriormente analise a licença e a conceda.

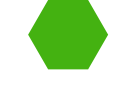

| Descrição | Descrição | Upload | Verificar | Licença | Completo |  |
|-----------|-----------|--------|-----------|---------|----------|--|
|-----------|-----------|--------|-----------|---------|----------|--|

#### Licença de distribuição do DSpace Ajuda

Esta é a última etapa: Para que o repositório possa reproduzir, traduzir e distribuir sua apresentação a nível mundial, é necessário que você concorde com os termos a seguir. Dedique um momento para ler os termos desta licença, e clique em um dos botões na parte inferior da página Ao clicar sobre o botão "Concessão de Licença", você indica que concede os seguintes termos da licença.

A não concessão da licença não excluirá o seu depósito. O item permanecerá na página "Meu espaço". Você pode excluir o depósito do sistema ou concordar com a licença mais tarde, uma vez que suas dúvidas foram resolvidas.

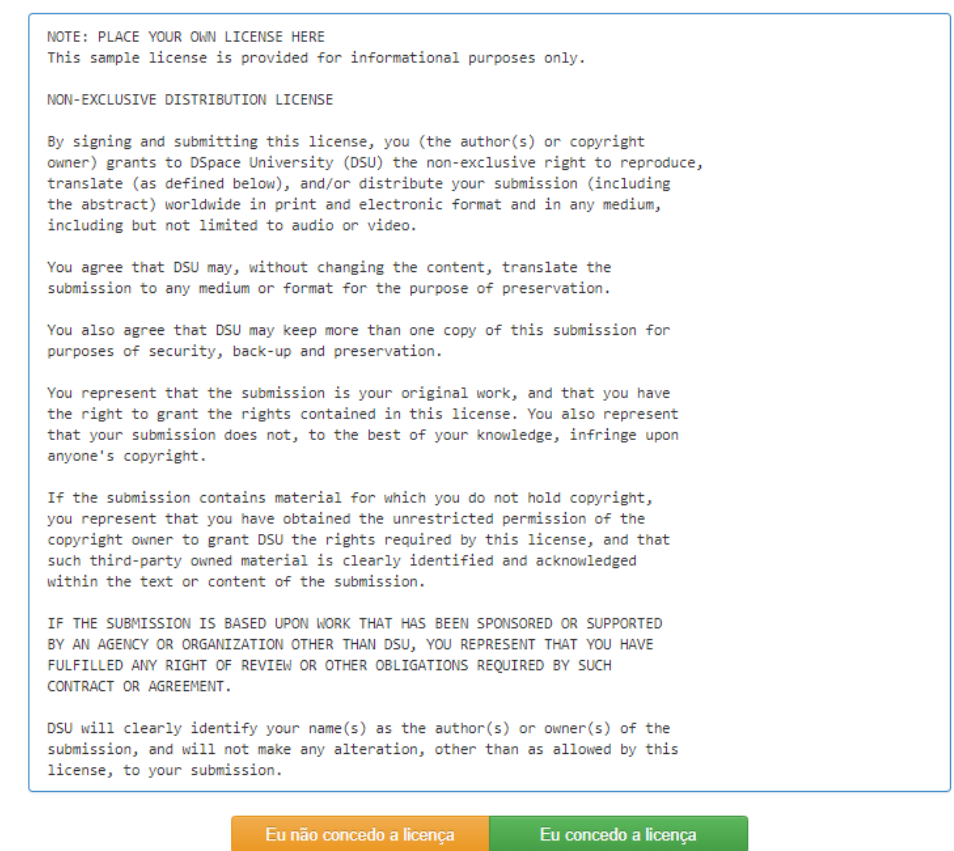

Figura 21 - Licença de distribuição do DSpace. Fonte: Fluxo de depósito na BD da Anvisa.

## 4.1.6 FINALIZAÇÃO DO DEPÓSITO

Ao conceder a licença, o depósito será finalizado. Um e-mail com a confirmação do depósito será enviado para o e-mail cadastrado do usuário que realizou a depósito. O usuário poderá, então, iniciar uma nova submissão de depósito, conforme figura 22.

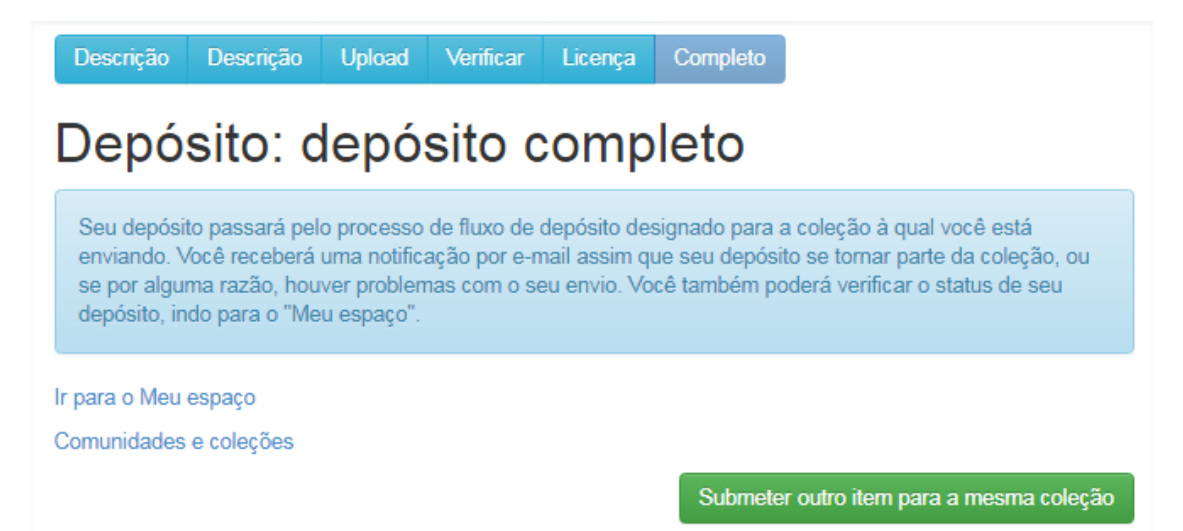

Figura 22 - Depósito completo. Fonte: Fluxo de depósito na BD da Anvisa.

## 5 EDIÇÃO DO Depósito

A edição de um registro tem como objetivo a alteração de dados e pode ser realizada após o depósito concluído. Para isso, temos dois caminhos para a edição do depósito. Se o depósito foi realizado pelo usuário que vai alterá-lo, utilize o caminho A. Se o depósito foi realizado por outro usuário, utilize o caminho B.

A) O usuário deve acessar a página da BD da Anvisa > Clicar, então, em Entrar em > Posteriormente, clicar em Meu espaço > Realizar o Login com o e-mail e senha > Clicar em Ver depósito(s) aceito(s). O sistema exibirá a lista de depósitos realizados pelo usuário. Esse deve clicar no título do depósito que será alterado.

B) O usuário deve acessar a página da BD da Anvisa > Em seguida, clicar em Entrar em > Clicar em Meu espaço > Realizar o Login com o e-mail e senha > Realizar uma busca pelo título do depósito que será alterado > Ao encontrar o depósito, clicar no título do depósito que será alterado.

A página de ferramentas de edição do item aparecerá (figura 23). Deve-se, então, clicar em **Editar**.

| / Controle S                | sanitano em Portos, Aeroportos, Fronteiras e Recintos Alfadegados                                        |                                 |
|-----------------------------|----------------------------------------------------------------------------------------------------|---------------------------------|
| Use este ide<br>http://bibl | ntificador para citar ou linkar para este item:<br>iotecadigital.anvisa.ibict.br/jspui/handle/123456/110 | Ferramentas do<br>administrador |
|                             |                                                                                                    | Editar                          |
| lítulo:                     | 41ª Sessão de Julgamento Ordinária : ata                                                                 | Exportar item                   |
| 'ítulo(s)<br>Iternativo(s): | Quadragésima Primeira Sessão de Julgamento Ordinária                                                     | Exportar (migrar) item          |
| utor(es):                   | Anência Nacional de Vinilância Sanitária (Brasil)                                                        | Exportar metadados              |
|                             | Gerência-Geral de Recursos (GGREC)                                                                       |                                 |
| )ata do                     | 11-Nov-2020                                                                                              |                                 |

#### Figura 23 - Página do item.

Fonte: Página do item na BD da Anvisa.

Na parte superior da página de edição do item são apresentadas informações em detalhes do item que será alterado. Ao lado direito, é possível realizar as seguintes alterações: **Excluir** o registro, **Excluir definitivamente**, **Mover o item** para outras coleções, **Tornar o item privado** - acesso restrito, Modificar as **Autorizações dos itens** e realizar **Curadoria** dos itens (figura 24).

**Observação**: Apenas usuários com permissão de administrador realizam edição de itens.

#### Editar item Ajuda

| ATENÇÃO: Estas mudanças não são validados de forma alguma. Você é responsável por inserir os dados no formato correto. Se você não tem certeza sobre o formato, não faça alterações. |                                                                  |                         |  |  |  |
|----------------------------------------------------------------------------------------------------|------------------------------------------------------------------|-------------------------|--|--|--|
| Detalhes do item                                                                                                    |                                                                  | Ações                   |  |  |  |
| Item interno ID:                                                                                                    | aa6bebcf-1a0c-4bd4-966f-4841afce6aad                             | Excluir                 |  |  |  |
| Handle:                                                                                                    | 123456/112                                                       | Excluir definitivamente |  |  |  |
| Última modificação:                                                                                                    | 21-Jan-2021 20:04:29                                             | Mover item              |  |  |  |
| Nas coleções:                                                                                                    | Agenda Regulatória                                               | Tornar item privado     |  |  |  |
| Página do item:                                                                                                    | http://bibliotecadigital.anvisa.ibict.br/ispui/handle/123456/112 | Autorizações dos itens: |  |  |  |
| 3 100111                                                                                                    | ······································                           | Curadoria               |  |  |  |

#### Figura 24 - Edição do item.

Fonte: Página de edição do item na BD da Anvisa.

Abaixo das informações do item, é possível visualizar e editar os dados inseridos em cada metadado. Também é possível excluir o metadado (figura 25).

| Esquema | Elemento    | Qualificador | Valor                                                                       | Idioma |
|---------|-------------|--------------|-----------------------------------------------------------------------------|--------|
| dc      | rights      | license      | Attribution-NonCommercial-NoDerivatives 4.0 International (CC BY-NC-ND 4.0) | pt_BR  |
| dc      | contributor | author       | Agência Nacional de Vigilância Sanitária (Brasil)                           | Ô      |
| dc      | contributor | other        | Diretoria Colegiada (DICOL)                                                 | â      |

Figura 25 - Edição dos dados.

Fonte: Página de edição do item na BD da Anvisa.

Ao modificar qualquer informação nos metadados, deve-se clicar em **Atualizar**, ao final da página de edição do item ou cancelar as alterações > é necessário clicar em **Cancelar**.

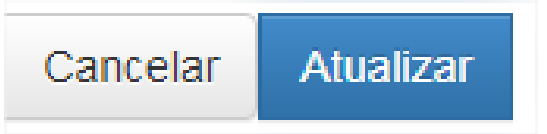

Nesta página, existe a possibilidade de realizar outro *upload* de arquivo ou excluir o arquivo existente (5). O Dspace nomeia o arquivo do documento de *bitstream* (figura 26).

| Desco | onhecido". Por        | tanto, limpe-o | antes de alter | ar o campo. |                     | 3                                     | 1      | no |
|-------|-----------------------|----------------|----------------|-------------|---------------------|---------------------------------------|--------|----|
|       | Primário<br>Bitstream | Nome 1         | Fonte          | Descrição 2 | Formato             | Formato de<br>descrição<br>do usuário | Ordem  |    |
| ver 🛛 | 0                     | Consult        | /home/lı       | Parte 1     | 4<br>(Adobe<br>PDF) | PDF                                   | †<br>+ | đ  |
| /er   | 6                     | license.       | Written        |             | 2<br>(License)      |                                       | 1      | ĺ  |

Figura 26 - Alterar bitstream.

Fonte: Página de edição do item na BD da Anvisa.

Para realizar outro upload é necessário clicar em **Adicionar Bitstream**. Para alterar o **Nome** do arquivo, basta digitar o nome desejado no campo (1). A fim de adicionar uma **Descrição** do arquivo, deve-se digitar no campo (2), por exemplo: Parte 1. Para adicionar outro tipo de **Formato** para o arquivo, indique no campo (3). Se houver mais de um arquivo e precisar ordená-los, pode-se utilizar o campo **Ordem** (4). Para excluir o arquivo, é necessário clicar

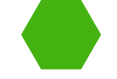

no ícone da lixeira (5). O segundo arquivo (6), que aparece abaixo do primário, corresponde ao arquivo da licença do Dspace que foi concedida.

#### **5.1 ADICIONAR METADADOS**

Na página de edição do item é possível adicionar novos metadados para novos dados. Abaixo dos metadados já inseridos há uma lista com possíveis metadados (figura 27). (1) Clique na seta (direção para baixo) e selecione o metadado necessário, (2) adicione a informação no campo à direita e (3) clique no sinal de adição (+).

| dc    | rights           | access | Acesso Aberto                 | pt_BI | Ē |
|-------|------------------|--------|-------------------------------|-------|---|
| dc.cc | ontributor.other | 1 ~    | Pereira, Fernando de Jesus. 2 |       | + |

Figura 27 - Adicionando metadados. Fonte: Página de edição do item na BD da Anvisa.

Para realizar esta ação é necessário conhecer a estrutura dos metadados (elemento + qualificador). Por exemplo: o metadado *dc.contributor.other* indica que o Fernando de Jesus Pereira é outro colaborador da obra que foi depositada.

Ao adicionar novos metadados, deve-se clicar em **Atualizar** ao final da página de edição do item ou cancelar as alterações > clique em **Cancelar**.

### **5.2 INCLUIR EM DUAS COLEÇÕES**

Deve iniciar o processo depositando o item, conforme apresentado na seção 4. É necessário certificar-se que o conteúdo do documento seja pertinente às duas coleções. Em seguida, acessar a página da segunda coleção a qual o documento será mapeado. Ao lado direito das informações da coleção estão as ferramentas de administrador > clicar em **Item Mapeado** (figura 28).

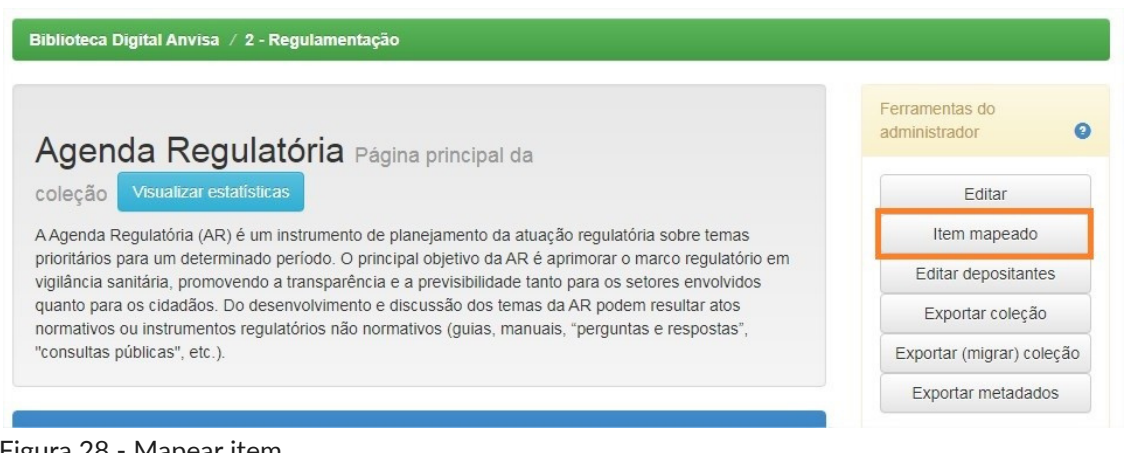

Figura 28 - Mapear item. Fonte: Coleção Agenda Regulatória na BD da Anvisa.

Na sequência, apresenta-se a página de busca. O usuário poderá optar pela busca em todos os campos ou por uma busca avançada, selecionando um metadado específico. O Dspace oferece a busca por Título, Autor, Assunto, Data de publicação, Tipo, Nome de arquivo e Descrição. Insira seu argumento de pesquisa e clique em **Buscar autor**. Deve-se clicar na caixa de seleção correspondente ao item que deseja mapear > em seguida, clicar em **Adicionar** (figura 29).

| Itens que casam com a busca: 'author:(Pinto, Eliana)' |                   |                                                                                        |           |  |  |  |  |
|-------------------------------------------------------|-------------------|----------------------------------------------------------------------------------------|-----------|--|--|--|--|
| Verifiqu                                              | ie na caixa de i  | tens ao lado que você deseja adicionar para Agenda Regulatória, e escolha 'Adicionar'. |           |  |  |  |  |
| Adiciona                                              | ar Cancelar       |                                                                                        |           |  |  |  |  |
| Data                                                  | Primeiro<br>autor | Título                                                                                 | Adicionar |  |  |  |  |
| 2014-<br>12-09                                        | Pinto,<br>Eliana  | Ouvidor recomenda nº 02/2014 : efeitos adversos dos anticoncepcionais                  | <b>Y</b>  |  |  |  |  |

Figura 29 - Mapear item (parte 1).

Fonte: Coleção Agenda Regulatória na BD da Anvisa.

A próxima página será para a confirmação da ação. Clique em **Confirmar**. O usuário retornará para a página de mapeamento do item. É possível conferir se o mapeamento foi realizado com sucesso clicando no título da coleção (figura 30).

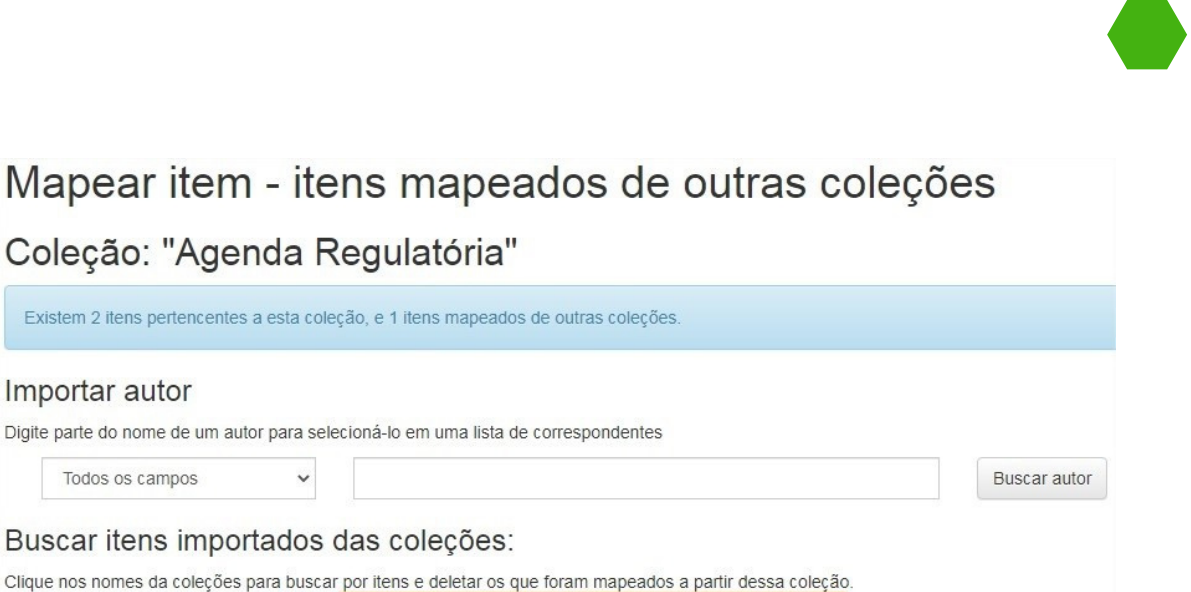

Figura 30 - Mapear item (parte 2).

Fonte: Coleção Agenda Regulatória na BD da Anvisa.

Outra opção para verificar o mapeamento: realizar uma busca na página inicial da BD da Anvisa. Observar, nos metadados, se as duas coleções são apresentadas.

Monitoramento do Risco Sanitário de Produtos e Serviços (1)

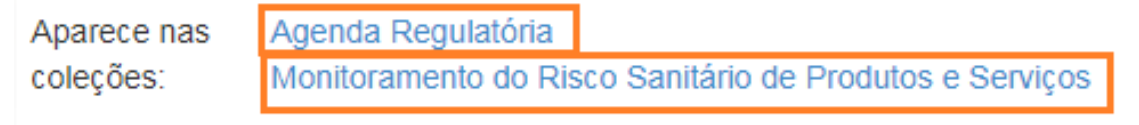

Para excluir o item de uma das coleções, é necessário seguir os passos iniciais descritos anteriormente até acessar a página de busca. Abaixo do buscador, deve-se clicar no título da coleção a qual o item foi mapeado (figura 31). A tela de exclusão será apresentada: selecionar o item a ser excluído clicando na **Caixa de seleção** > e clicar em **Excluir**.

#### Itens mapeados da coleção Agenda Regulatória para coleção Monitoramento do Risco Sanitário de Produtos e Serviços

| Verifique      | na caixa de itens | ao lado que você deseja desmapear de Agenda Regulatória, e clique     | e em "Deletar". |
|----------------|-------------------|-----------------------------------------------------------------------|-----------------|
| Excluir        | Cancelar          |                                                                       |                 |
| Data           | Primeiro<br>autor | Título                                                                | Excluir         |
| 2014-12-<br>09 | Pinto, Eliana     | Ouvidor recomenda nº 02/2014 : efeitos adversos dos anticoncepcionais | S.              |
| Excluir        | Cancelar          |                                                                       |                 |

Figura 31 - Excluir item mapeado.

Fonte: Coleção Agenda Regulatória na BD da Anvisa.

Ao clicar em **Excluir**, deve-se confirmar a ação na página seguinte clicando em **Confirmar**. É necessário verificar a exclusão do item mapeado acessando a página do item e observar em qual coleção está depositada.

### **5.3 MOVER DE COLEÇÃO**

Como a escolha da coleção é a primeira etapa no depósito, é possível que um item seja depositado na coleção errada ou observar que esse se enquadra melhor em outra coleção. Para trocar o item de coleção, basta estar logado no sistema com permissões que demonstrem as **Ferramentas do Administrador**, selecionar o item que deseja trocar de coleção e clicar em **Editar** (figura 32).

| Biblioteca Di                | gital Anvisa / 5 - Regularização de Produtos Pesquisa Clínica                                                                                                    |   |   |        |                      |           |  |
|------------------------------|----------------------------------------------------------------------------------------------------|---|---|--------|----------------------|-----------|--|
| Use este ider                | ntificador para citar ou linkar para este item: http://bibliotecadigital.anvisa.ibict.br/jspui/handle/123456/145                                                                                                    |   | F | errame | ntas do admi         | nistrador |  |
| Título:                      | Manual do formulário de cadastro de estudo de residuos                                                                                                    | 1 |   |        | Editar<br>Exportar i | item      |  |
| Título(s)<br>alternativo(s): | Formulário de cadastro de estudo de resíduos 2020                                                                                                    |   |   | E      | Exportar (mig        | rar) item |  |
| Autor(es):                   | Agência Nacional de Vigilância Sanitária (Brasil)                                                                                                    |   |   |        | Exportar met         | adados    |  |
| Data do<br>documento:        | 2020                                                                                                    |   |   |        |                      |           |  |
| Resumo:                      | Apresenta-se imagens e informações de como preencher o formulário de cadastro de estudo de residuos no sistema<br>Solicita da Anvisa. Indica-se como acessar o formulário e seu preenchimento, ensaios, campo de observações,<br>documentação e acessar o relatório de estudo já cadastrado. |   |   |        |                      |           |  |
| URI:                         | http://bibliotecadigital.anvisa.lbict.br/jspui/handle/123456/145                                                                                                    |   |   |        |                      |           |  |
| Aparece nas<br>coleções:     | Pesquisa Clínica                                                                                                    |   |   |        |                      |           |  |

Figura 32 - Trocando de coleção (parte 1). Fonte: Página do item na BD da Anvisa.

Após clicar em **Editar** (1), será redirecionado para a página de editar item. Deve-se clicar em **Mover item** (figura 33).

| Detailnes do item   |                                                                  |   | Ações                   |  |  |
|---------------------|------------------------------------------------------------------|---|-------------------------|--|--|
| Item interno ID:    | a77e7aaa-d050-48b6-ae97-3abb6a078818                             |   | Excluir                 |  |  |
| Handle:             | 123456/145                                                       |   | Excluir definitivamente |  |  |
| Última modificação: | 21-Jan-2021 20:06:57                                             | 1 | Mover item              |  |  |
| Nas coleções:       | Pesquisa Clínica                                                 |   | Tornar item privado     |  |  |
| Página do item:     | http://bibliotecadigital.apvisa.ibict.br/ispui/bandle/123456/145 |   | Autorizações dos itens: |  |  |
| 3                   | ····                                                             |   | Curadoria               |  |  |

Figura 33 - Trocando de coleção (parte 2). Fonte: Página do item na BD da Anvisa.

A próxima tela (figura 34) do sistema demonstra em qual coleção o item está e deve-se selecionar para qual coleção se deseja movê-lo. Basta clicar na seta para baixo (1) para selecionar a coleção que mais se adequa ao item e, por fim, clicar em **Mover** (2).

| Nome do item a ser m | ovido Manual do formulário de cadastro de e | studo de resíduos |       |   |     |
|----------------------|---------------------------------------------|-------------------|-------|---|-----|
| Mover da coleção     | Pesquisa Clínica                            |                   |       |   | ~   |
| Mover para coleção   | Gestão de Processos Organizacionais         |                   |       |   | 1 🗸 |
| Manter o padrã       | o de políticas da coleção de destino        | •                 |       |   |     |
|                      |                                             | 2                 | Mover | ] |     |
| igura 34 - Ti        | rocando de coleção (na                      | rte 3)            |       | - |     |

Figura 34 - Trocando de coleção (parte 3). Fonte: Página do item na BD da Anvisa.

Feito isso, o sistema apresentará a tela de edição do registro, mas com a indicação da coleção para a qual o item foi movido. Nota-se, na figura 35, que a data de modificação foi alterada, procedimento automatizado no sistema.

| Detalhes do item                                                                 |                                      | Ações                   |
|----------------------------------------------------------------------------------|--------------------------------------|-------------------------|
| Item interno ID:                                                                 | a77e7aaa-d050-48b6-ae97-3abb6a078818 | Excluir                 |
| Handle:                                                                          | 123456/145                           | Excluir definitivamente |
| Última modificação:                                                              | 3-Fev-2021 21:26:36                  | Mover item              |
| Nas coleções:                                                                    | Gestão de Processos Organizacionais  | Tornar item privado     |
| Página do item: http://bibliotecadigital.anvisa.ibicf.br/ispui/bandle/123456/145 | Autorizações dos itens:              |                         |
| . 19.12 12 1011.                                                                 | ····                                 | Curadoria               |

Figura 35 - Trocando de coleção (parte 4). Fonte: Página do item na BD da Anvisa.

## 6 CONSIDERAÇÕES FINAIS

Uma biblioteca digital desempenha, principalmente, as funções de disponibilizar e disseminar o conhecimento científico, técnico e social na *web*. Para proporcionar tais funções, aplica-se técnicas de organização e representação da informação, com o auxílio das tecnologias da informação e comunicação (TIC). Na Biblioteca Digital da Anvisa, foram aplicados como TIC o esquema de metadados *Dublin Core*, que permite a descrição física e temática de objetos digitais na *web* e utilizou-se o *software* livre Dspace, sendo esse o sistema de gestão para objetos digitais. Tal sistema possibilita o depósito de vários tipos de documentos viabilizando a preservação e a universalidade do acesso à informação em uma única plataforma.

A Biblioteca Digital da Anvisa tem como objetivo disponibilizar a memória técnica da agência em ambiente organizado, expandindo a visibilidade e a recuperação das informações em consonância com a agenda regulatória. Em vista disso, esse guia traça o passo a passo do depósito, detalha o esquema de codificação dos metadados (*Dublin Core*) e orienta a edição dos registros dos itens. Sendo assim, proporciona uma visão geral para que o depositante inicie o seu trabalho e complemente e/ou corrija algumas informações nos registros da BD da Anvisa.

Em suma, a leitura deste guia auxiliará aqueles que participarão da etapa de depósito dos objetos digitais. Tal documento não se apresenta como um guia extensivo, mas salienta pontos que podem gerar dúvidas quanto ao depósito. Como projeção futura, ressalta-se a necessidade de desenvolver a política de catalogação na BD da

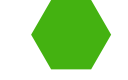

Anvisa. Isto é, uma diretriz que normatiza e padroniza a entrada de dados nos formulários da BD da Anvisa, pois tal instrumento direciona a forma correta de preenchimento dos campos, melhorando a qualidade dos dados e, consequentemente, a descrição dos itens.

## APÊNDICE

#### Tipologia documental da Biblioteca Digital da Anvisa

| Alerta           | Apresenta informações ao público em geral<br>sobre serviços de saúde, produtos para a<br>saúde e medicamentos que sejam capazes de<br>trazer riscos à população.                                                                                                    |
|------------------|----------------------------------------------------------------------------------------------------|
| Anais de Eventos | Conjunto de artigos, resumos e resumos<br>expandidos submetidos a determinado<br>evento compilados em apenas um arquivo.                                                                                                    |
| Artigo           | Texto escrito e publicado num periódico científico.                                                                                                    |
| Ata de Reunião   | Apresenta o registro das discussões e<br>decisões tomadas nas reuniões públicas da<br>Diretoria Colegiada da ANVISA.                                                                                                    |
| Áudio            | Todo e qualquer tipo de conteúdo pertencente à agenda regulatória da ANVISA no formato de áudio.                                                                                                    |
| Consulta Pública | Mecanismo de participação que submete<br>minutas de atos normativos ao recebimento<br>de comentários e sugestões do público<br>amplo por um período determinado.<br>Utilizado como subsídio e informação da<br>sociedade para a consolidação do texto final<br>a ser submetido à decisão posterior da<br>Diretoria Colegiada da Agência. |

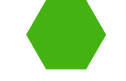

| Capítulo de Livro    | Parte integrante de um livro.                                                                                                    |
|----------------------|----------------------------------------------------------------------------------------------------|
| Comunicado de Risco  | Apresenta orientações e informações<br>destinadas a grupos e instituições sobre<br>riscos e ameaças à saúde constatados pelas<br>instituições responsáveis.                        |
| Dissertação          | Documento escrito, científico, técnico ou<br>literário, apresentado a uma banca<br>examinadora para obtenção, em geral, do<br>grau de mestre.                                      |
| Documento Orientador | Apresenta instruções para execução de<br>ações específicas para o cumprimento de<br>determinadas metas.                                                                            |
| Dossiê               | Conjunto formado por documentos de<br>proveniência diversa, reunidos com objetivo<br>de informar e agrupados por assunto.                                                          |
| Edital               | Ato publicado em periódicos oficiais que tem<br>por objetivo anunciar e tomar públicas<br>informações destinadas à sociedade em<br>geral.                                          |
| Exigência técnica    | Pedido de esclarecimento, por parte da<br>ANVISA, acerca dos documentos e/ou<br>informações fornecidos pelo agente regulado<br>em um processo ou petição protocolado na<br>ANVISA. |
| Folder               | Publicação, geralmente de pequeno formato,<br>com ilustrações e material informativo.                                                                                              |
| Folheto              | Publicação com mais de quatro e menos de<br>cinquenta páginas.                                                                                                    |
| Guia                 | Documento com informações básicas para<br>orientar o público-alvo sobre assuntos<br>específicos.                                                                                   |

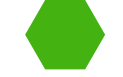

| Informe Técnico       | Documento que descreve minuciosamente a<br>discussão de um assunto científico ou<br>técnico.                                                                                                    |
|-----------------------|----------------------------------------------------------------------------------------------------|
| Imagem                | Figura ou ilustração; os formatos mais comuns são: gif, jpeg, bmp, pcx e tiff.                                                                                                    |
| Livro                 | Documento, formado pela reunião de folhas<br>ou cadernos, que constitui uma unidade<br>bibliográfica avulsa. Contém no mínimo 50<br>páginas e é revestida de capa.                                                                                                    |
| Manual                | Documento que apresenta as políticas, os<br>regulamentos e os procedimentos utilizados<br>numa organização. Inclui as noções básicas<br>de uma ciência, de uma técnica ou de uma<br>arte, podendo ser usado como texto básico.                                           |
| Monografia            | Trabalho final de curso ou disciplina<br>acadêmica. Obra científica.                                                                                                    |
| Nota Técnica          | Documento elaborado por técnicos<br>especializados em determinado assunto. É<br>emitida quando identificada a necessidade<br>de fundamentação formal ou informação<br>específica da área responsável pela matéria<br>e oferece alternativas para a tomada de<br>decisão. |
| Orientação de Serviço | Documento de apoio técnico ao trabalho de<br>todas as vigilâncias sanitárias nas ações de<br>controle e prevenção.                                                                                                    |
| Pauta de Reunião      | Documento elaborado para direcionar os assuntos que serão abordados na reunião.                                                                                                    |
| Parecer Técnico       | Documento com opinião, conselho ou<br>esclarecimento técnico produzido por um<br>profissional legalmente habilitado sobre<br>assunto de sua especialidade. Emitido em<br>resposta a uma consulta.                                                                        |

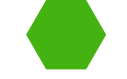

| Plano                            | Documento formal que se constitui na<br>consolidação das informações e atividades<br>desenvolvidas ao longo do processo de<br>planejamento.                                                                                                    |
|----------------------------------|----------------------------------------------------------------------------------------------------|
| Portaria                         | Ato administrativo interno, editado pelo<br>Presidente da Casa, que dispõe sobre ordens<br>e instruções relativas à aplicação de leis,<br>designações de tarefas, recomendações de<br>caráter geral, bem como normas sobre a<br>organização e funcionamento de serviços. |
| Pôster                           | Material com ilustrações e textos limitados.<br>Tem o objetivo de informar.                                                                                                    |
| Processo Deliberado              | Resumo das decisões tomadas em reuniões<br>da Diretoria Colegiada.                                                                                                    |
| Protocolo de Referência          | Conjunto de dados e informações que<br>permite direcionar serviços e registrar<br>oficialmente as ações executadas na<br>resolução ou prevenção de um problema.                                                                                                    |
| Relatório                        | Documento que registra o resultado de<br>atividades realizadas por indivíduos ou<br>grupos de uma instituição durante certo<br>período de tempo.                                                                                                    |
| Resolução Específica             | Documento que registra a opinião ou<br>conclusão adotada por uma assembleia,<br>grupo ou organização sobre assunto<br>específico.                                                                                                    |
| Resolução de Diretoria Colegiada | Documento que registra as decisões da<br>Diretoria Colegiada da ANVISA.                                                                                                    |

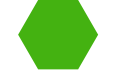

Revista/Periódico Fascículo numa série contínua sob o mesmo título, publicado a intervalos regulares, por tempo ilimitado, sendo cada fascículo consecutivamente numerado e com indicação de data. Publicação periódica. Um título de periódico é identificado pelo seu número único ISSN. Revista é termo de uso corrente em ambientes fora das áreas técnicas. Slide\Apresentação Lâminas, transparências folhas de ou apresentação para serem projetadas geralmente por um retroprojetor ou por um datashow. Conhecido por diapositivo. Documento elaborado apoiar para apresentações de palestras em workshops. Documento que relata os resultados ou as conclusões de uma pesquisa científica

original, submetida pelo autor, como suporte à candidatura para obtenção de título acadêmico de pós-graduação, de uma qualificação profissional, título ou prêmio. No Brasil, apresenta-se como tese para a titulação de doutor e dissertação para titulação de mestre.

Conjunto de técnicas que concernem à formação, gravação, tratamento, transmissão e recepção de imagens por meio de sinais de televisão ou de outros recursos multimídia.

Tese

Vídeo/Filme

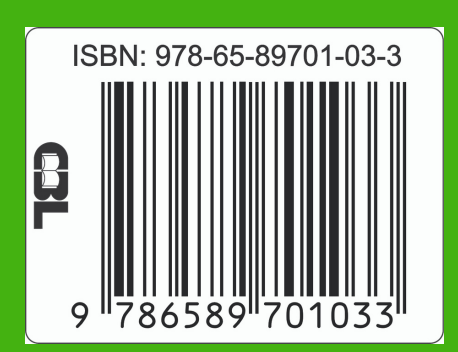